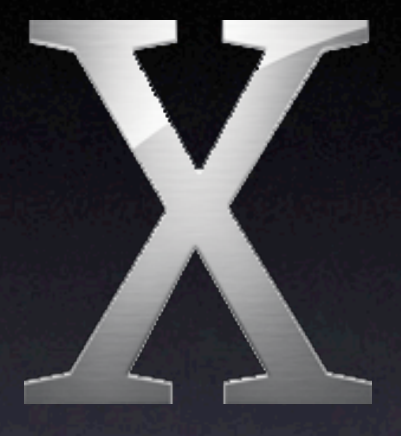

### Mac OS X

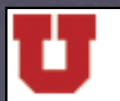

The University of Utah

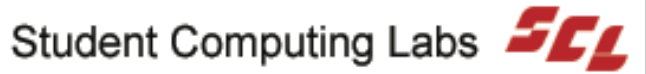

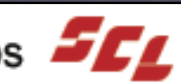

## Mac OS X Part 4

The University of Utah **Student Computing Labs Macintosh Support** mac@scl.utah.edu

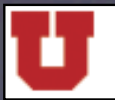

The University of Utah

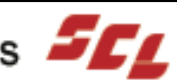

# We Will Cover

- Applications
  - Installing
  - Built-in
- Printers
  - Setting Up
  - Configuring
  - Print Options

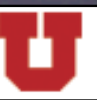

The University of Utah

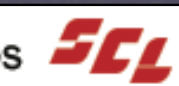

# We Will NOT Cover

- Troubleshooting
- Networking
- File System in Depth
- History
- Mac OS X vs. other operating systems

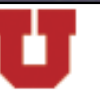

The University of Utah

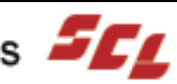

## Summary

- Installing Mac OS X Programs
- Admin vs. Normal User
- Applications Bundled With Mac OS X
- Setting Up Printers
- Configuring Printers
- Printing Options

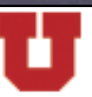

The University of Utah

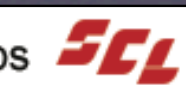

## **Bundled Applications**

- Fifty-two apps included with Mac OS X
  - Twenty-eight utilities
- Locations
  - /Applications/
  - /Applications/Utilities
- Over 800 UNIX command-line tools In Terminal type ^X, then ^D

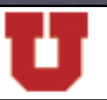

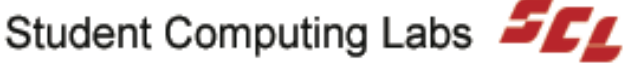

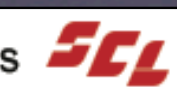

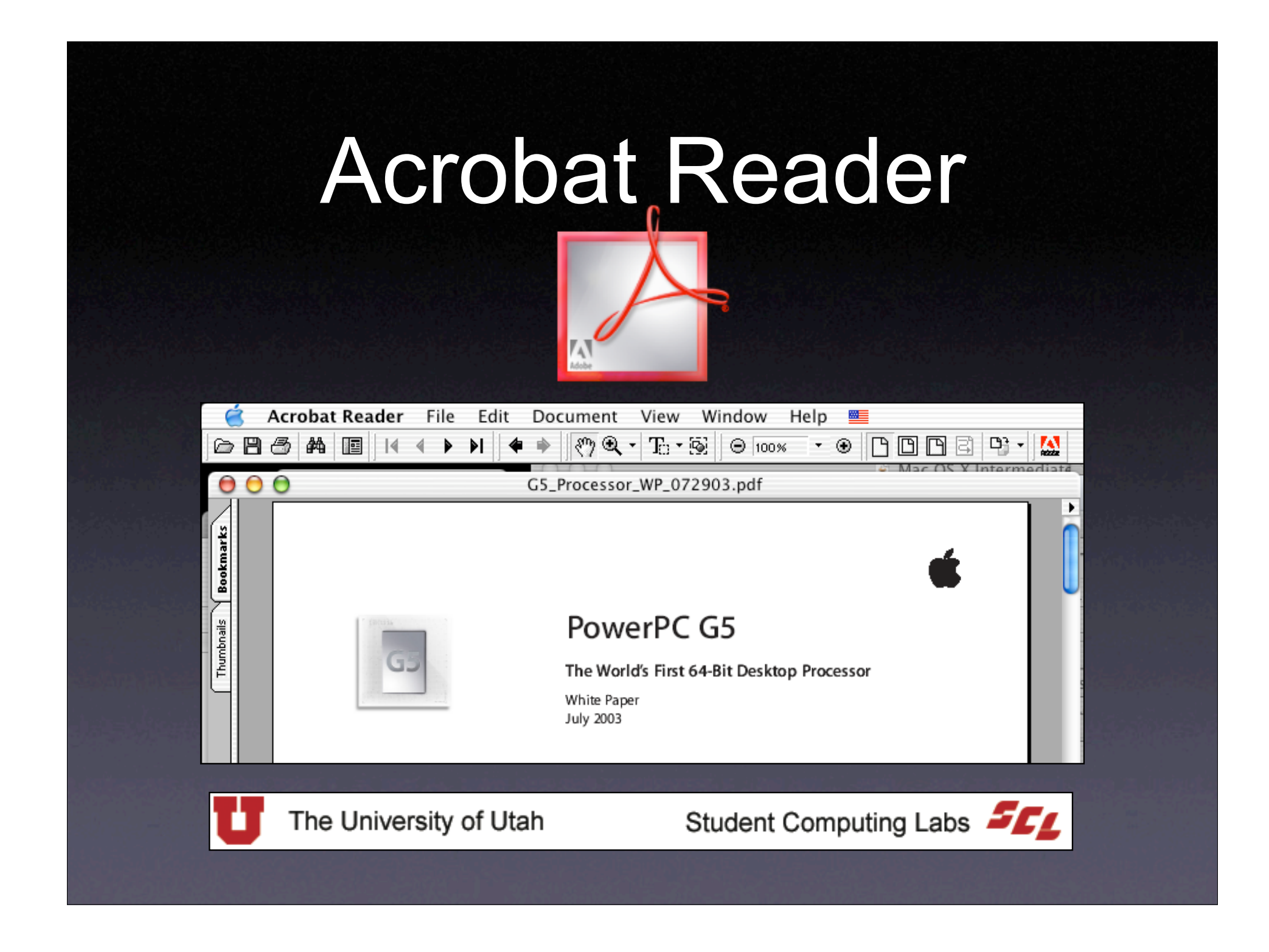

### Calculator

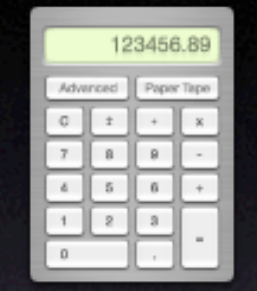

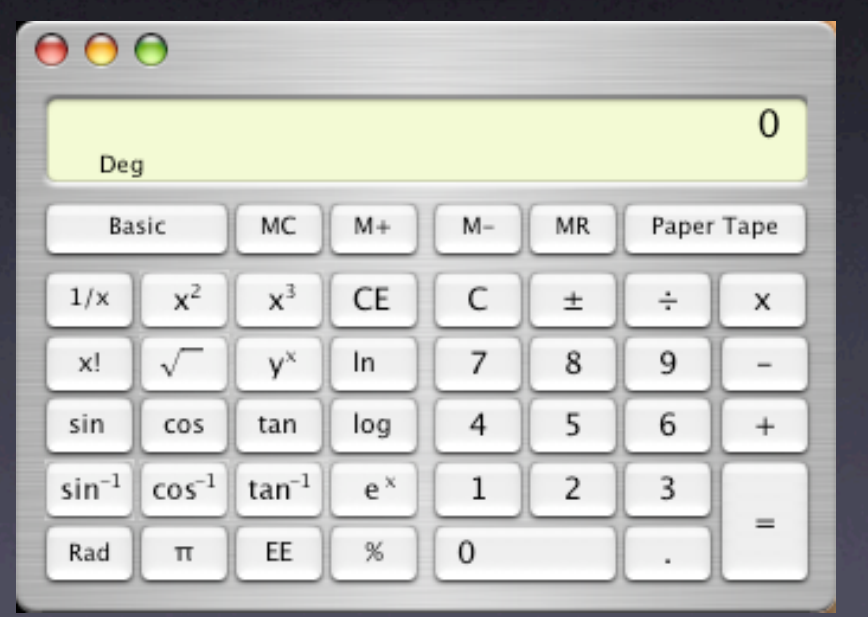

The University of Utah

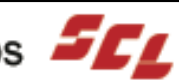

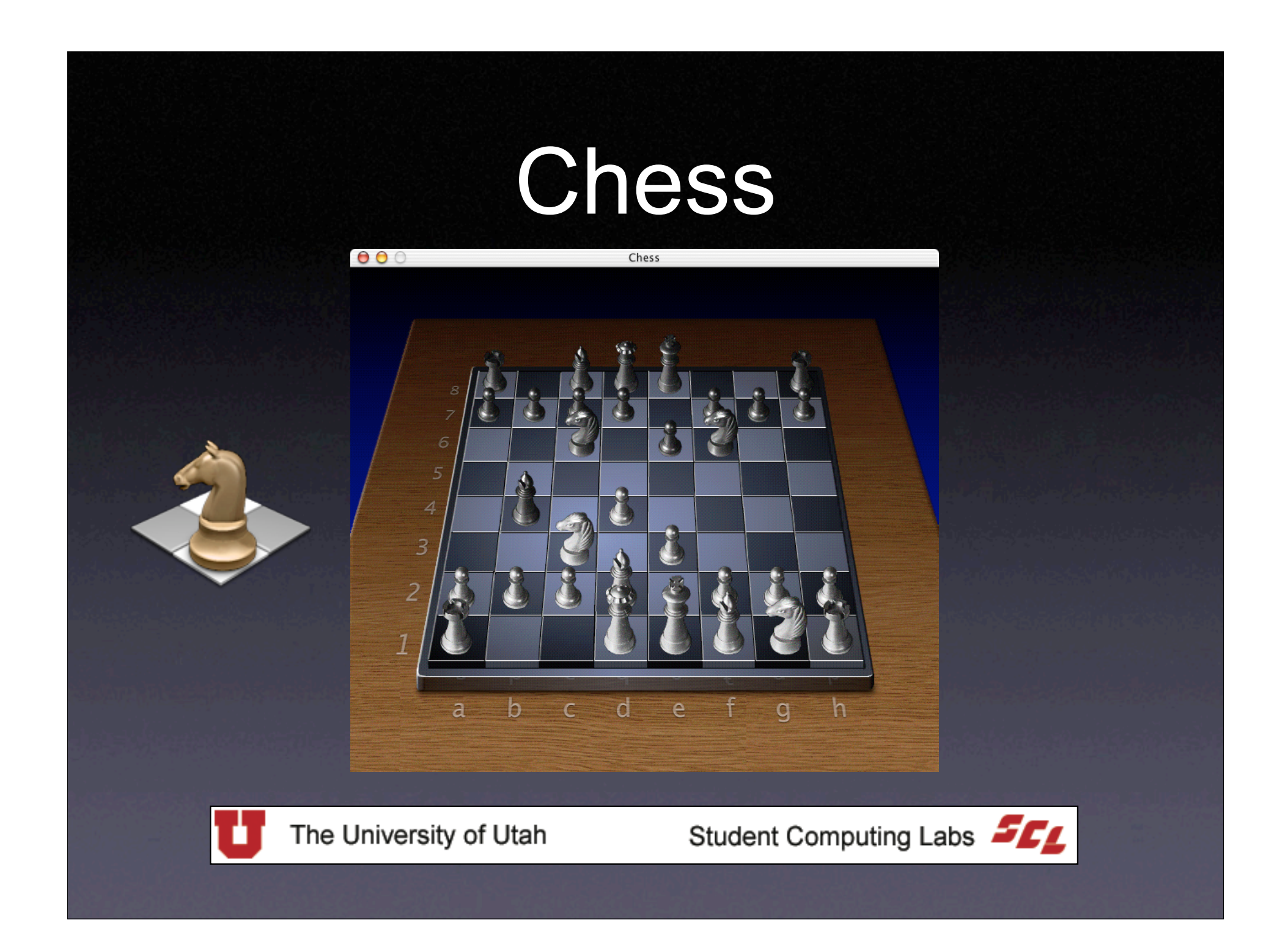

## **DVD** Player

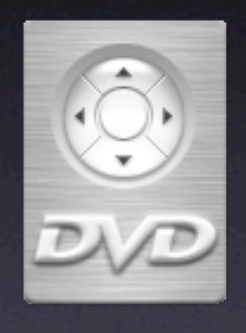

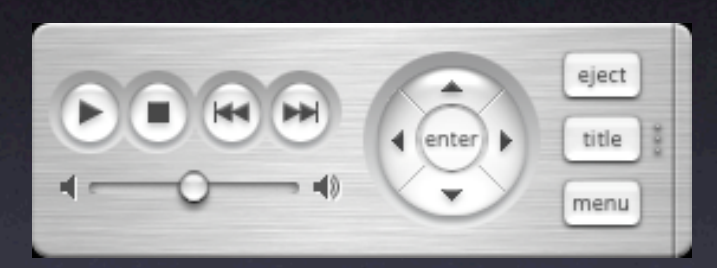

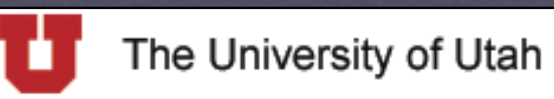

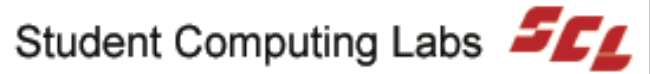

## iCal

| $\bigcirc \bigcirc \bigcirc \bigcirc$                                             |         |                                 | iCal    |              |          |                            |          |
|-----------------------------------------------------------------------------------|---------|---------------------------------|---------|--------------|----------|----------------------------|----------|
| Calendars                                                                         |         |                                 |         | October 2003 |          |                            |          |
| Mork                                                                              | Sunday  | Monday                          | Tuesday | Wednesday    | Thursday | Friday                     | Saturday |
| ✓ mike_v (M) →                                                                    | 28      | 29                              |         | 1            | 2        | 3                          | 4        |
| ☑ mike_y (P) എ                                                                    |         |                                 |         |              |          |                            |          |
|                                                                                   | 5       | 6                               | 7       | 8            | 9        | 10                         | 11       |
|                                                                                   | 12      | 13<br>• Visit Labs<br>• Day Off | 14      | 15           | 16       | 17<br>• Mac OS X Part<br>3 | 18       |
| ▲ ★ ▼<br>October 2003<br>S M T W T F S<br>1 2 3 4                                 | 19      | 20<br>• Visit Labs              | 21      | 22           | 23       | 24<br>• Mac OS X Part<br>4 | 25       |
| 5 6 7 8 9 10 11   12 13 14 15 16 17 18   19 20 21 22 23 24 25   26 27 28 29 30 31 | 26      | 27<br>• Visit Labs              | 28      | 29           | 30       | 31<br>• Mac OS X Part<br>5 | 1        |
| +                                                                                 | d Day V | Veek Month                      | •       | Search       |          |                            | × 0 //   |

Student Computing Labs

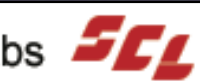

The University of Utah

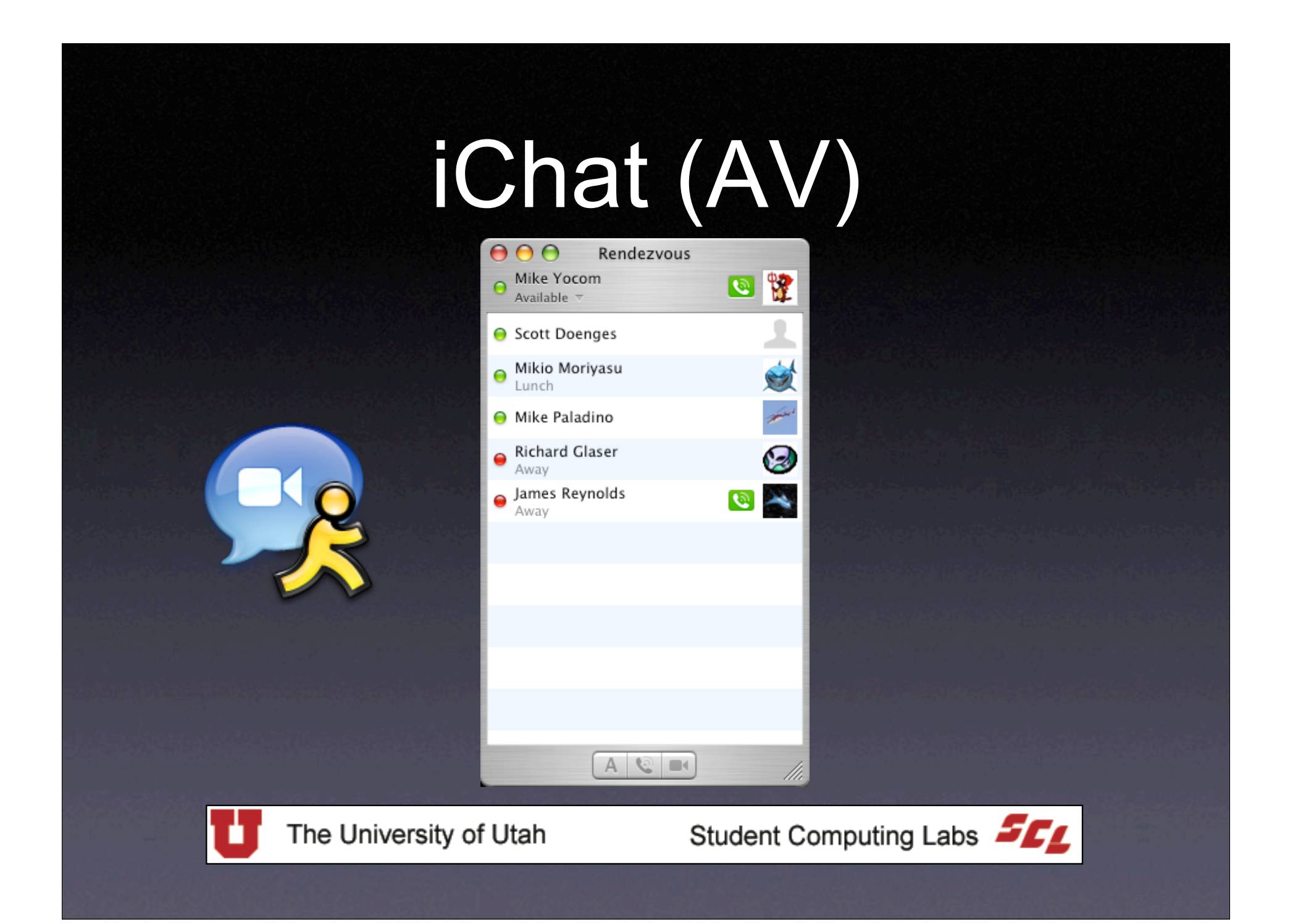

## iMovie

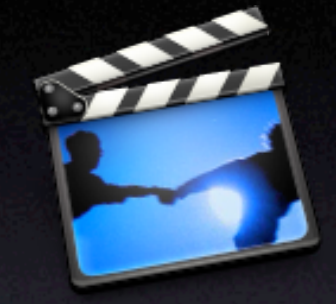

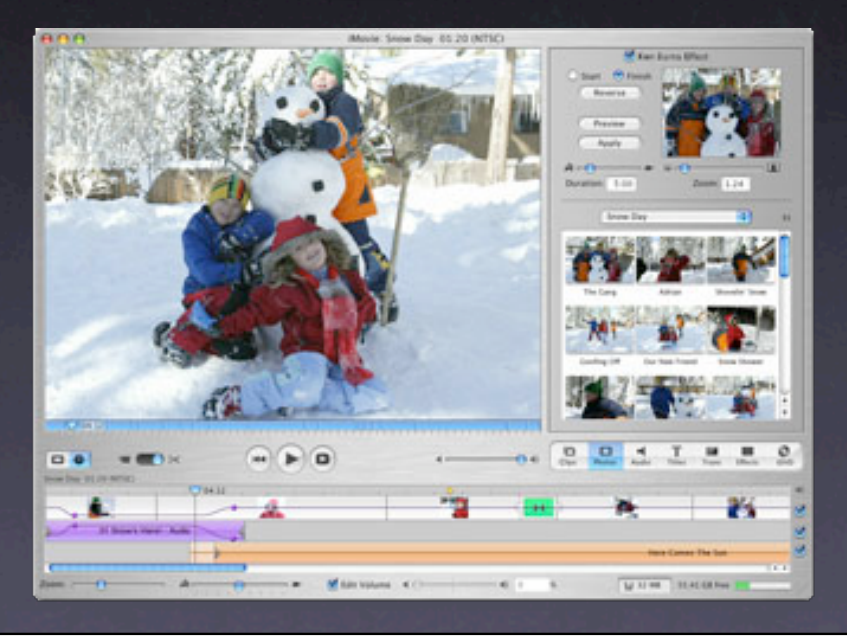

The University of Utah

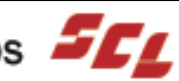

### Internet Connect

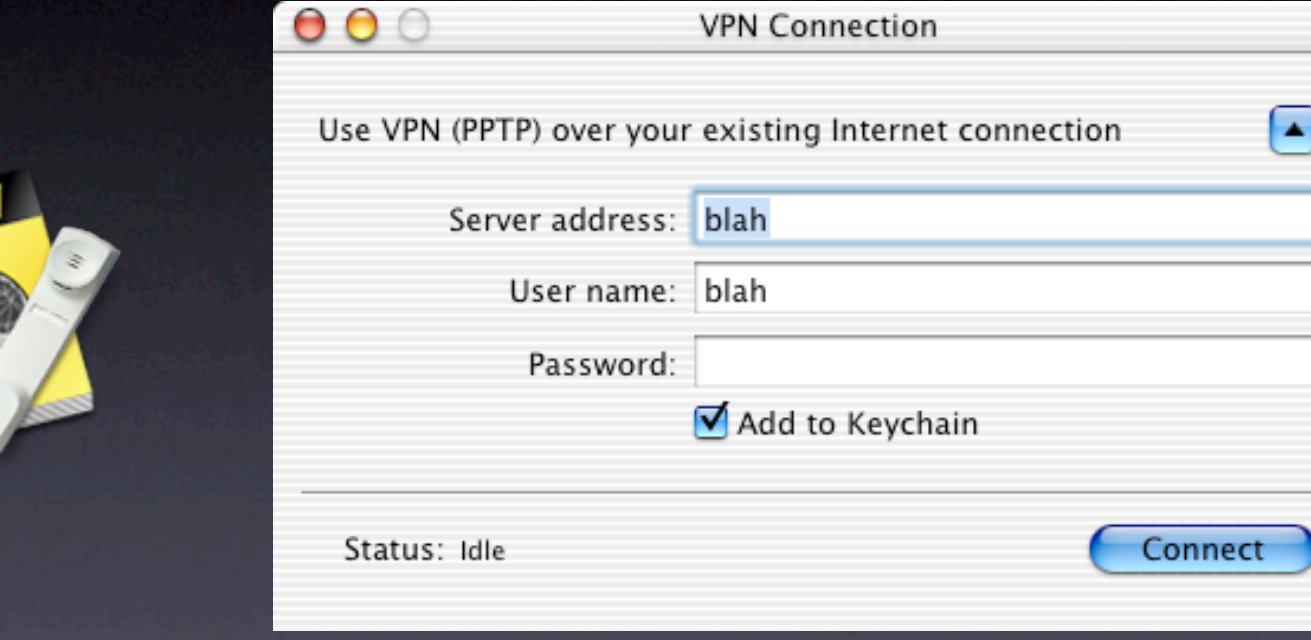

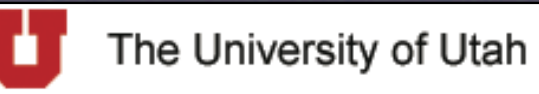

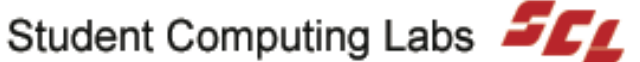

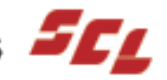

### Internet Explorer

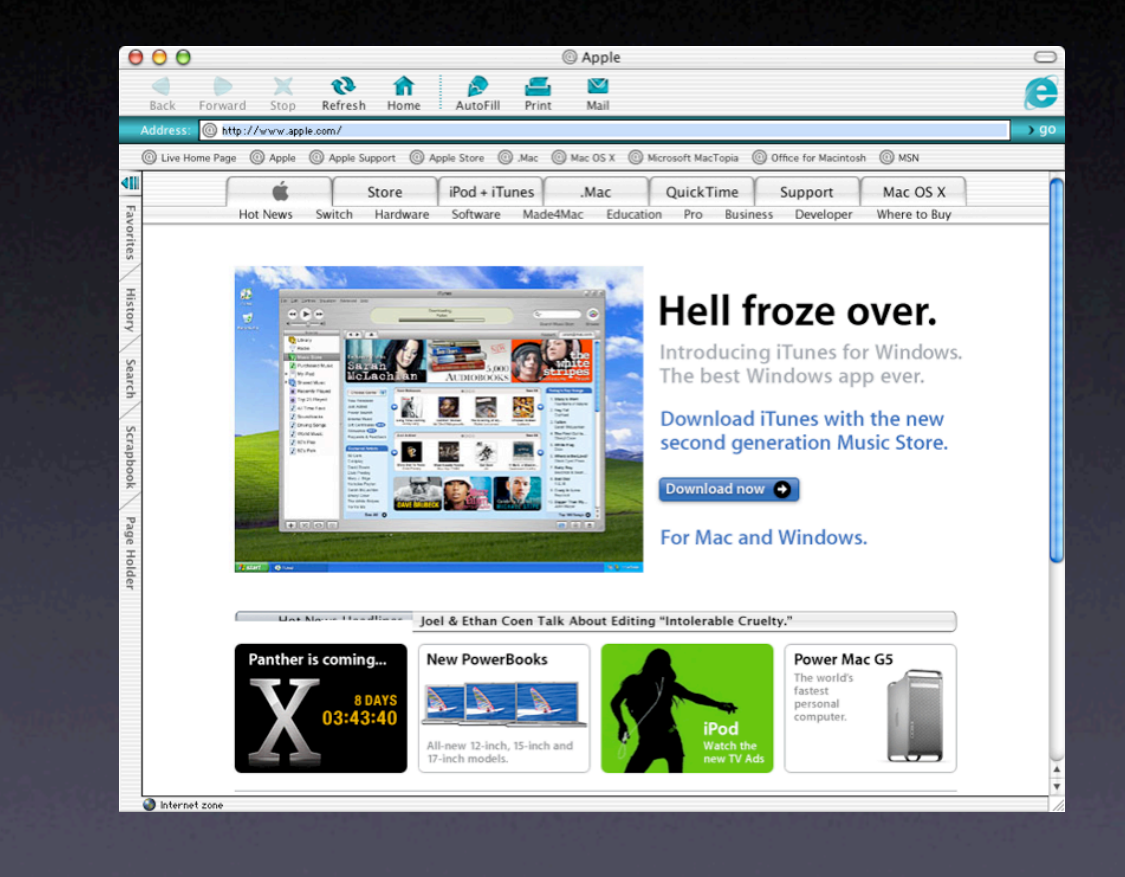

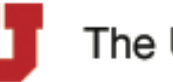

The University of Utah

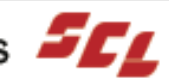

## iPhoto

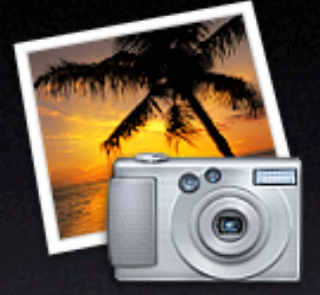

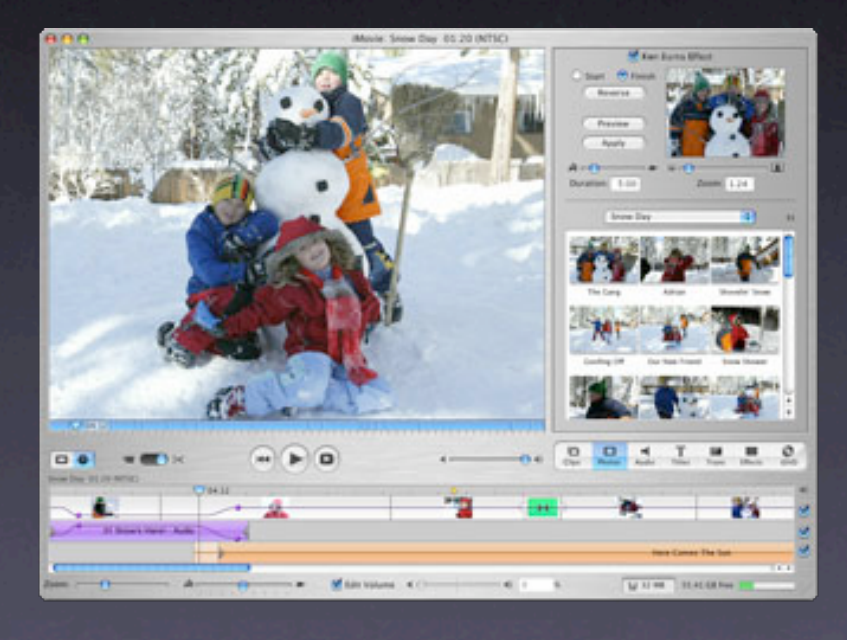

The University of Utah

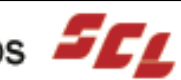

### iTunes

| $\Theta \Theta \Theta$                                | []                           | lunes                             |                    |               |
|-------------------------------------------------------|------------------------------|-----------------------------------|--------------------|---------------|
|                                                       |                              | Ú                                 | Q.                 |               |
| • -0•                                                 |                              |                                   | Sea                | arch Browse   |
| Source                                                | Song Name                    | Time Artist                       | Album              | Genre My      |
| 🕞 Library                                             | ☑ Speak To Me / Breathe      | 4:00 Pink Floyd                   | Dark Side Of The M | Rock          |
| 🛜 Radio                                               | 🗹 On The Run                 | 3:33 Pink Floyd                   | Dark Side Of The M | Rock          |
| Music Store                                           | 🗹 Time                       | 7:06 Pink Floyd                   | Dark Side Of The M | Rock          |
| ▶ <b>a</b> scott's Music                              | The Great Gig In The Sky     | 4:44 Pink Floyd                   | Dark Side Of The M | Rock          |
| 60's Music                                            | Money                        | 6:32 Pink Floyd                   | Dark Side Of The M | Rock          |
| My Top Rated<br>Recently Played<br>Top 25 Most Played | ✓ Us and Them                | 7:40 Pink Floyd                   | Dark Side Of The M | Rock          |
|                                                       | Any Colour You Like          | 3:25 Pink Floyd                   | Dark Side Of The M | Rock          |
|                                                       | 🗹 Brain Damage               | 3:50 Pink Floyd                   | Dark Side Of The M | Rock          |
|                                                       | ✓ Eclipse                    | 2:04 Pink Floyd                   | Dark Side Of The M | Rock          |
|                                                       | Shine On You Crazy Diamond ( | 13:40 Pink Floyd                  | Wish You Were Here | Rock          |
|                                                       | ✓ Welcome to the Machine     | 7:31 Pink Floyd                   | Wish You Were Here | Rock          |
|                                                       | ✓ Have A Cigar               | 5:08 Pink Floyd                   | Wish You Were Here | Rock          |
|                                                       | SWish You Were Here          | 5:34 Pink Floyd                   | Wish You Were Here | Rock          |
|                                                       | Shine On You Crazy Diamond ( | 12:31 Pink Floyd                  | Wish You Were Here | Rock          |
|                                                       | A Charming Spell             | 4:00 Splashdown                   | Blueshift          | Alternative   |
|                                                       | Presumed Lost                | 4:38 Splashdown                   | Blueshift          | Alternative   |
|                                                       | ✓ Sugar High                 | 4:45 Splashdown                   | Blueshift          | Alternative   |
|                                                       | All Things                   | 4:49 Splashdown                   | Blueshift          | Alternative   |
|                                                       | ✓ Mayan Pilot                | 2:52 Splashdown                   | Blueshift          | Alternative   |
|                                                       | ✓ The Archer                 | 4:21 Splashdown                   | Blueshift          | Alternative   |
|                                                       | 🗹 Elvis Sunday               | 3:35 Splashdown                   | Blueshift          | Alternative   |
|                                                       | 🗹 Ironspy                    | 4:56 Splashdown                   | Blueshift          | Alternative 🔻 |
|                                                       | C                            | ********                          |                    | ) 4 ►         |
| + 🗶 🖬                                                 | 39 songs                     | , 3.2 hours, 446 MB               |                    |               |
|                                                       |                              | a set and a set of the set of the |                    |               |

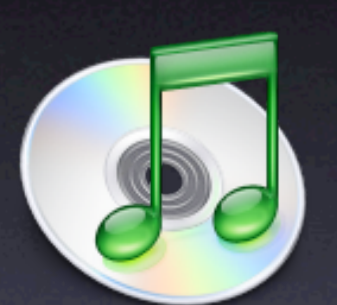

The University of Utah

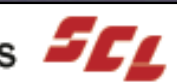

### Mail

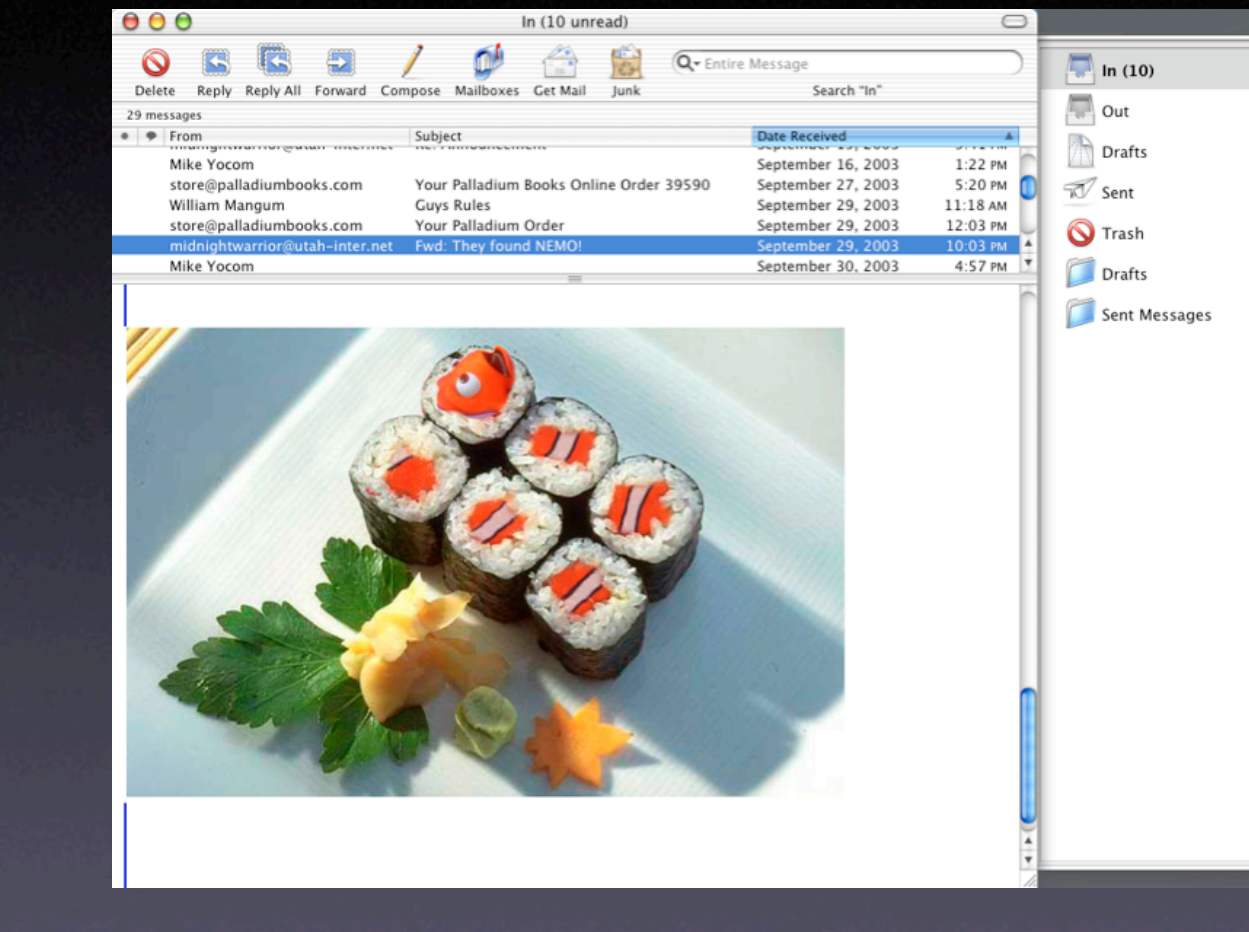

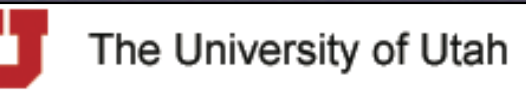

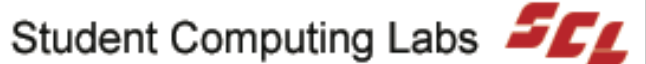

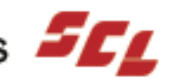

### Preview

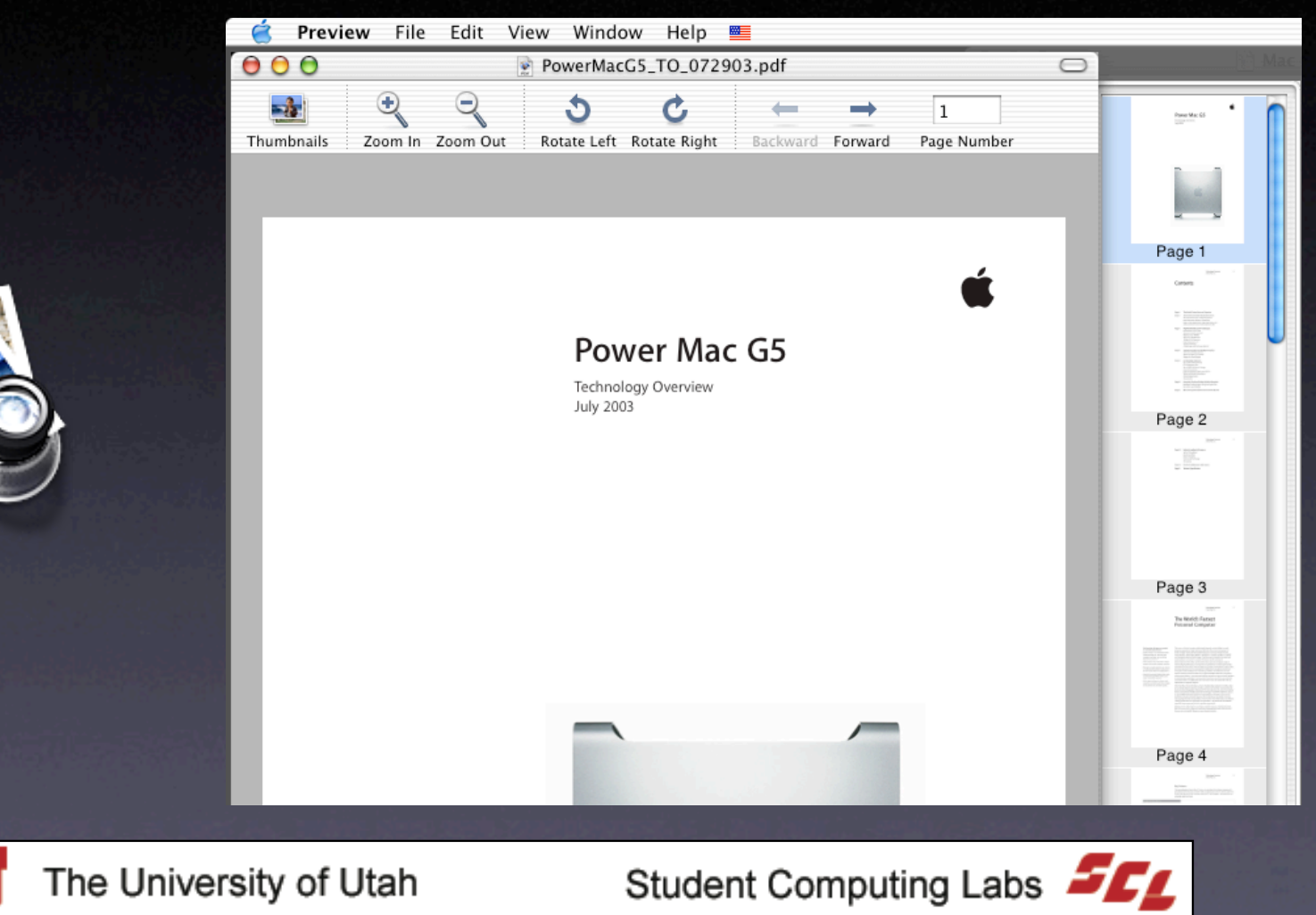

## QuickTime Player

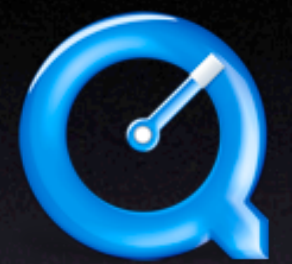

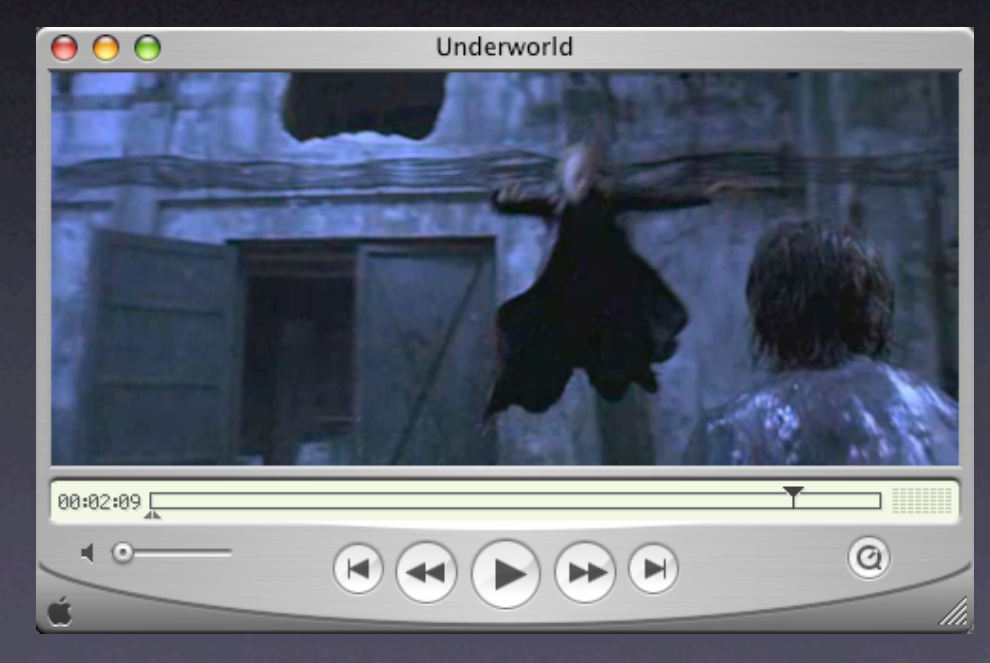

The University of Utah

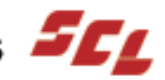

#### Safari

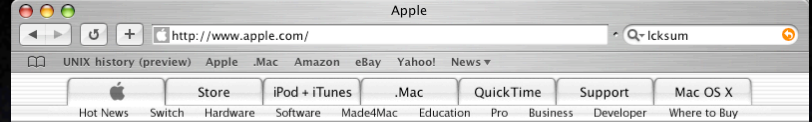

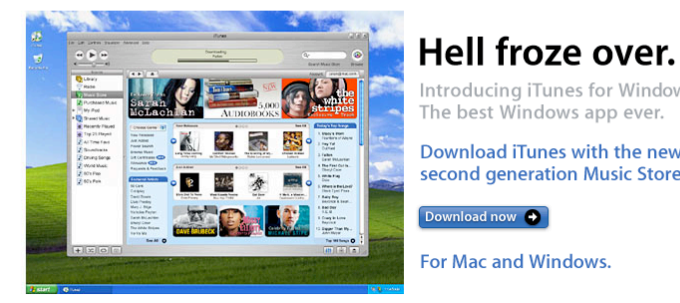

Introducing iTunes for Windows. The best Windows app ever.

Download iTunes with the new second generation Music Store.

For Mac and Windows.

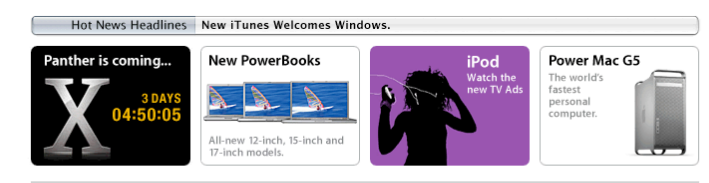

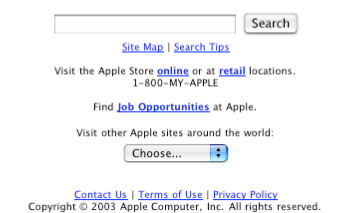

Powered by Mac OS X Server

Student Computing Labs

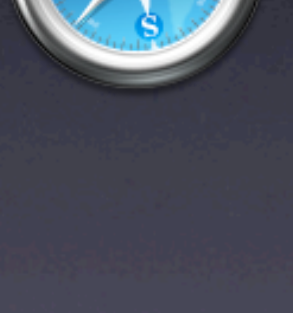

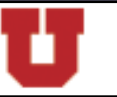

The University of Utah

### Sherlock

| Image: Source provided by Image: Source provided by Image: Source provide provided by Image: Source provided by Image: Source provided by Image: Source provided by Image: Source provide provide provide provide provide provide provide provide | 000                                                                                                    | She                                        | erlock – Movies      |                      |          |
|----------------------------------------------------------------------------------------------------|----------------------------------------------------------------------------------------------------|--------------------------------------------|----------------------|----------------------|----------|
| Movies Theaters U.S. City or Zip: 84112 Showtime: Today, Oct 21 Image: Constraint of the state of the state of the sta                                                                                                    | Channels Internet Pictures                                                                                                    | Stocks Movies Yellow Pages                 | eBay Flights Dicti   | ionary Translation A | ppleCare |
| Brewvies Cinema Pub<br>Carmike Cinemas Ritz 15 - Hollywo<br>Carmike Cinemas Villa<br>Century Century 16 Salt Lake City<br>Cinemark Movies 9<br>Cinemark Sugarhouse Movies 10<br>Cinemark Valley Fair Movies 9<br>Movie Information<br>Movie Information<br>No Movie<br>Selected<br>No Movie<br>Selected<br>Movie Information<br>(I) (I) (I) (I) (I) (I) (I) (I) (I) (I)                                                                                                    | Movies Theaters                                                                                                    | U.S. City or Zip: 84112                    | Showtime:            | Today, Oct 21        | •        |
| Movie Information    No Movie   Selected   No Theater Selected                                                                                                    | Brewvies Cinema Pub<br>Carmike Cinemas Ritz 15 – H<br>Carmike Cinemas Villa<br>Century Century 16 Salt Lake<br>Cinemark Movies 9<br>Cinemark Sugarhouse Movie<br>Cinemark Valley Fair Movies | Hollywo ▷<br>e City ▷<br>s 10 ▷ ▲<br>9 ▷ ▼ |                      |                      |          |
| No Movie<br>Selected                                                                                                    | Movie Information                                                                                                    |                                            |                      |                      |          |
| No Theater Selected                                                                                                    |                                                                                                    |                                            | No Movie<br>Selected |                      |          |
| Content provided by moviefone                                                                                                    |                                                                                                    |                                            |                      | 40   >               |          |
| Content provided by movietone                                                                                                    | No Theater Selected                                                                                                    |                                            |                      |                      |          |
|                                                                                                    | Content provided by moviefore                                                                                                    |                                            |                      |                      |          |

The University of Utah

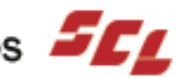

### System Preferences

System Preferences

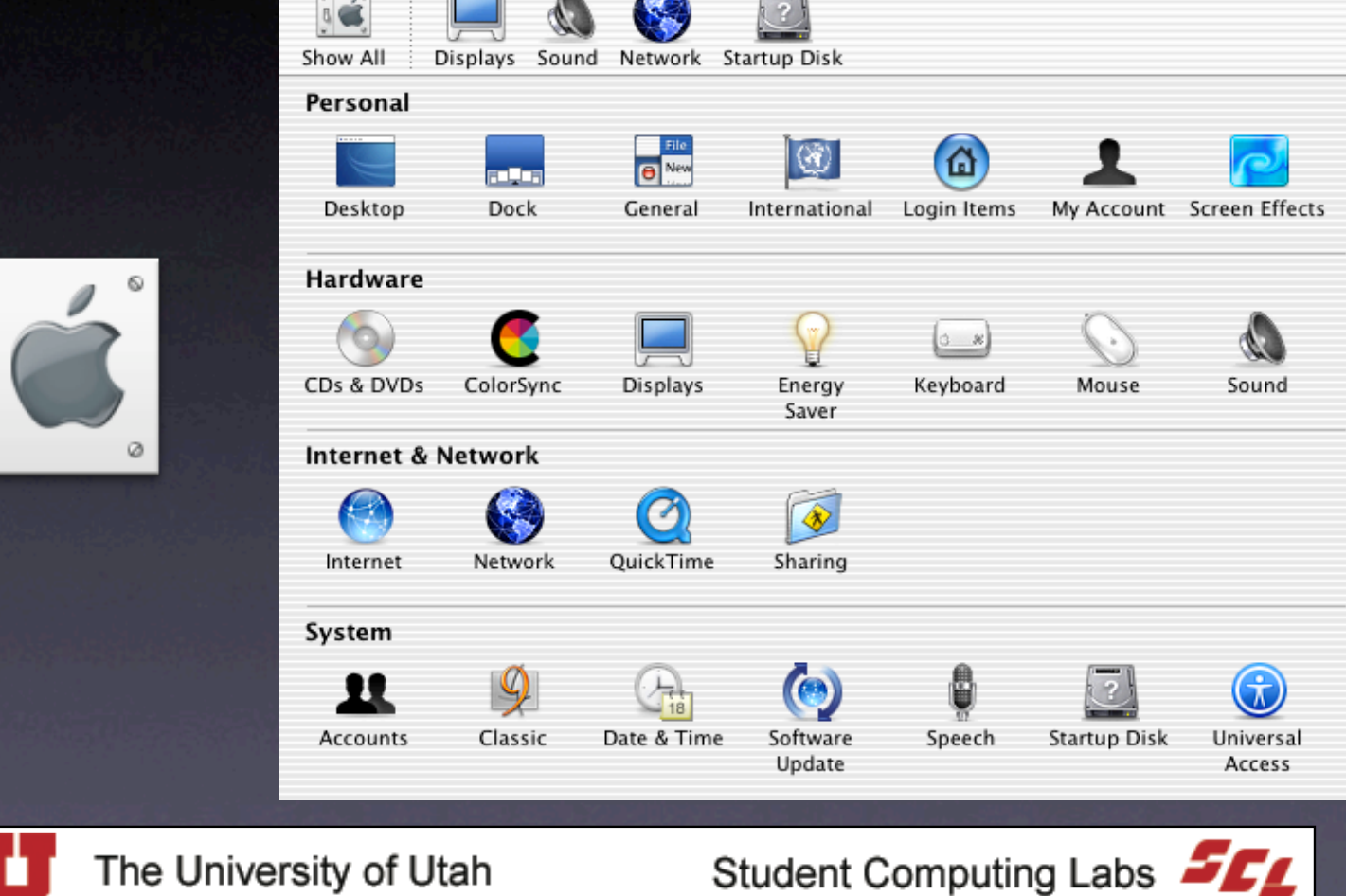

Ð

9

TextEdit

| ľ | 00   | 🖯 📓 Names.txt                                       |   |
|---|------|-----------------------------------------------------|---|
|   | 000  | The Unicode Standard 3.0                            | ļ |
| į | @@@+ | Final Draft UC3M990825.lst                          |   |
|   |      | More annotation fixes for Tibetan.                  |   |
|   |      | Annotation added for 22312233.                      |   |
| 2 | 00   | 0000 C0 Controls and Basic Latin (Basic Latin) 007F |   |
| 5 | 0    | C0 controls                                         |   |
| ł | @+   | Alias names are those for ISO 6429.                 |   |
|   | 0000 | <control></control>                                 |   |
| é |      | = NULL                                              |   |
|   | 0001 | <pre><control></control></pre>                      |   |
| ŝ |      | = START OF HEADING                                  |   |
|   | 0002 | ≪CONTROL>                                           |   |
|   | 0000 | = START UF TEXT                                     |   |
|   | 0003 | <concions< th=""><th></th></concions<>              |   |
|   | 0004 |                                                     |   |
|   | 0004 |                                                     |   |
|   | AAAE | econtrols                                           |   |
|   | 0005 | - ENGLITEY                                          |   |
|   | 0006 | <pre>control&gt;</pre>                              |   |
|   | 0000 | = ACKNOWLEDGE                                       |   |
|   | 0007 | <pre><control></control></pre>                      |   |
|   |      | = BELL                                              |   |
|   | 0008 | ≪ontrol>                                            |   |
|   |      | = BACKSPACE                                         |   |
|   | 0009 | <control></control>                                 |   |
|   |      | = HORIZONTAL TABULATION                             |   |
|   | 000A | «control»                                           |   |
|   |      | = LINE FEED                                         | ļ |
|   | 000B | «control»                                           | ļ |
|   |      | = VERTICAL TABULATION                               |   |
|   | 000C | ⊲control>                                           | ĺ |

The University of Utah

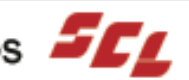

## Utilities

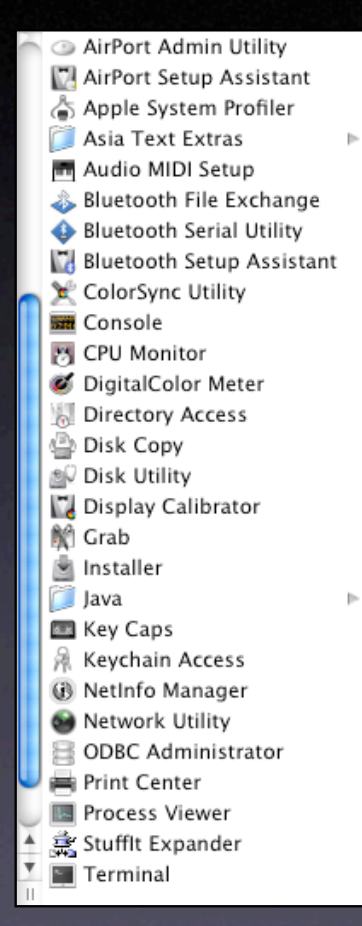

The University of Utah

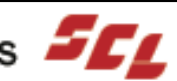

## Apple System Profiler

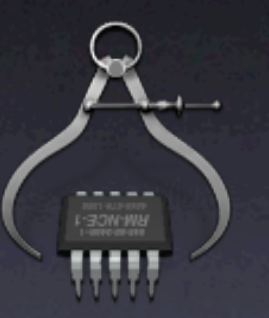

| 00                   | Apple System Profiler                                                                          |
|----------------------|------------------------------------------------------------------------------------------------|
| System Profile       | Devices and Volumes Frameworks Extensions Applications Logs                                    |
| Software Overview    |                                                                                                |
| System version Mag   | OS X 10.2.8 (6R73)                                                                             |
| Boot volume Neu      | Iromancer                                                                                      |
| Kernel version Dar   | win Kernel Version 6.8: Wed Sep 10 15:20:55 PDT 2003; root:xnu/xnu-344.49.obj~2/RELEA          |
| User name Mic        | hael Yocom (mike)                                                                              |
| Hardware Overview    |                                                                                                |
| Machine speed        | 400 MHz                                                                                        |
| Bus speed            | 100 MHz                                                                                        |
| Number of processors | 1                                                                                              |
| L2 cache size        | 1MB                                                                                            |
| Machine model        | Power Mac G4 (AGP graphics) (version = 2.9)                                                    |
| Boot ROM into        | 4.2.811                                                                                        |
| Sales order number   | 0100237883                                                                                     |
| Gales of del humber  | 0100207000                                                                                     |
| Memory Overview      |                                                                                                |
| Location Type        | Size                                                                                           |
| DIMM0/J21 SDRAM      | 128 MB                                                                                         |
| DIMM1/J22 SDRAM      | 1 128 MB                                                                                       |
| DIMM2/J23 SDRAN      | 1 128 MB                                                                                       |
| DIMM3/J24 SDRAN      | 256 MB                                                                                         |
| Network Overview     |                                                                                                |
| ▼ Built-in           |                                                                                                |
| Flags                | 0x8863 <up,broadcast,b6,running,simplex,multicast></up,broadcast,b6,running,simplex,multicast> |
| Ethernet address     | 00.30.65.79.71.62                                                                              |
| IP                   | 155.99.57.240                                                                                  |
| Subnet Mask          | 255.255.255.0                                                                                  |
| *********            | ) (+)                                                                                          |

The University of Utah

## Asia Text Extras

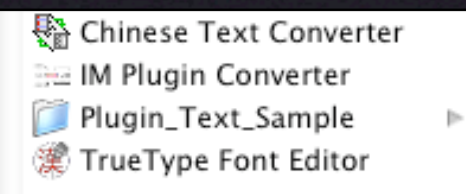

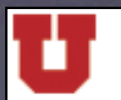

The University of Utah

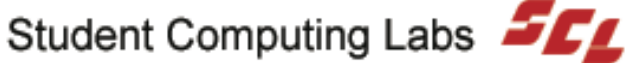

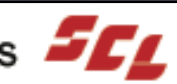

## **CPU** Monitor

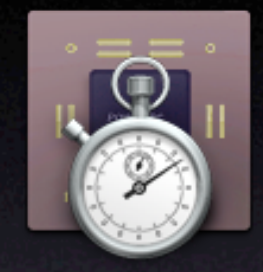

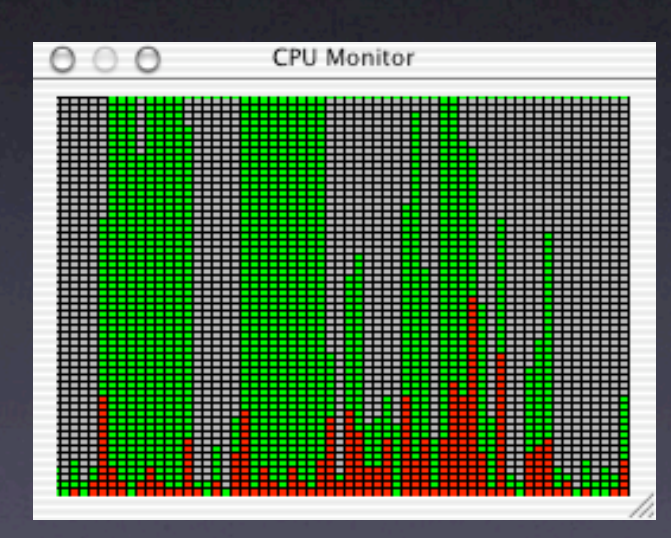

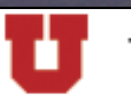

The University of Utah

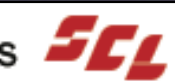

## **DigitalColor Meter**

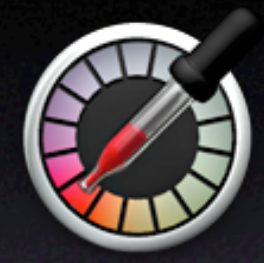

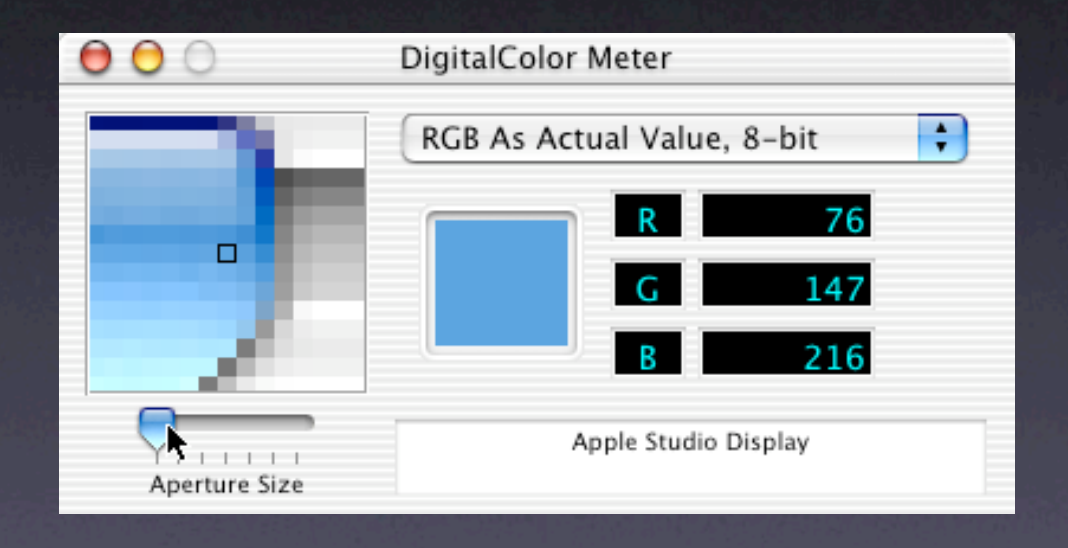

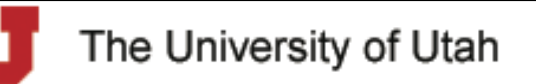

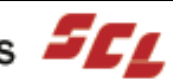

## **Disk Utility**

|                        | 000                                             | Disk Utility                               |
|------------------------|-------------------------------------------------|--------------------------------------------|
|                        | 0 Disks and 1 Volume Selected                   | Information First Aid Erase Partition RAID |
|                        | 9.54 GB Maxtor<br>Necromancer<br>9.54 GB Maxtor |                                            |
|                        | V Neuromancer                                   | Mount Point: /                             |
|                        |                                                 | Format: HFS+ (Journaled)                   |
| ~ ~                    |                                                 | Capacity: 9.54 GB (10,244,737,024 Bytes)   |
|                        |                                                 | Available: 2.18 GB (2,345,291,776 Bytes)   |
|                        |                                                 | Used: 7.36 GB (7,898,611,712 Bytes)        |
|                        |                                                 | Number of Files: 206,980                   |
|                        |                                                 | Number of Folders: 47,320                  |
|                        | Click the lock to prevent full                  | irther changes.                            |
| The University of Utah |                                                 | Student Computing Labs                     |

## **Display Calibrator**

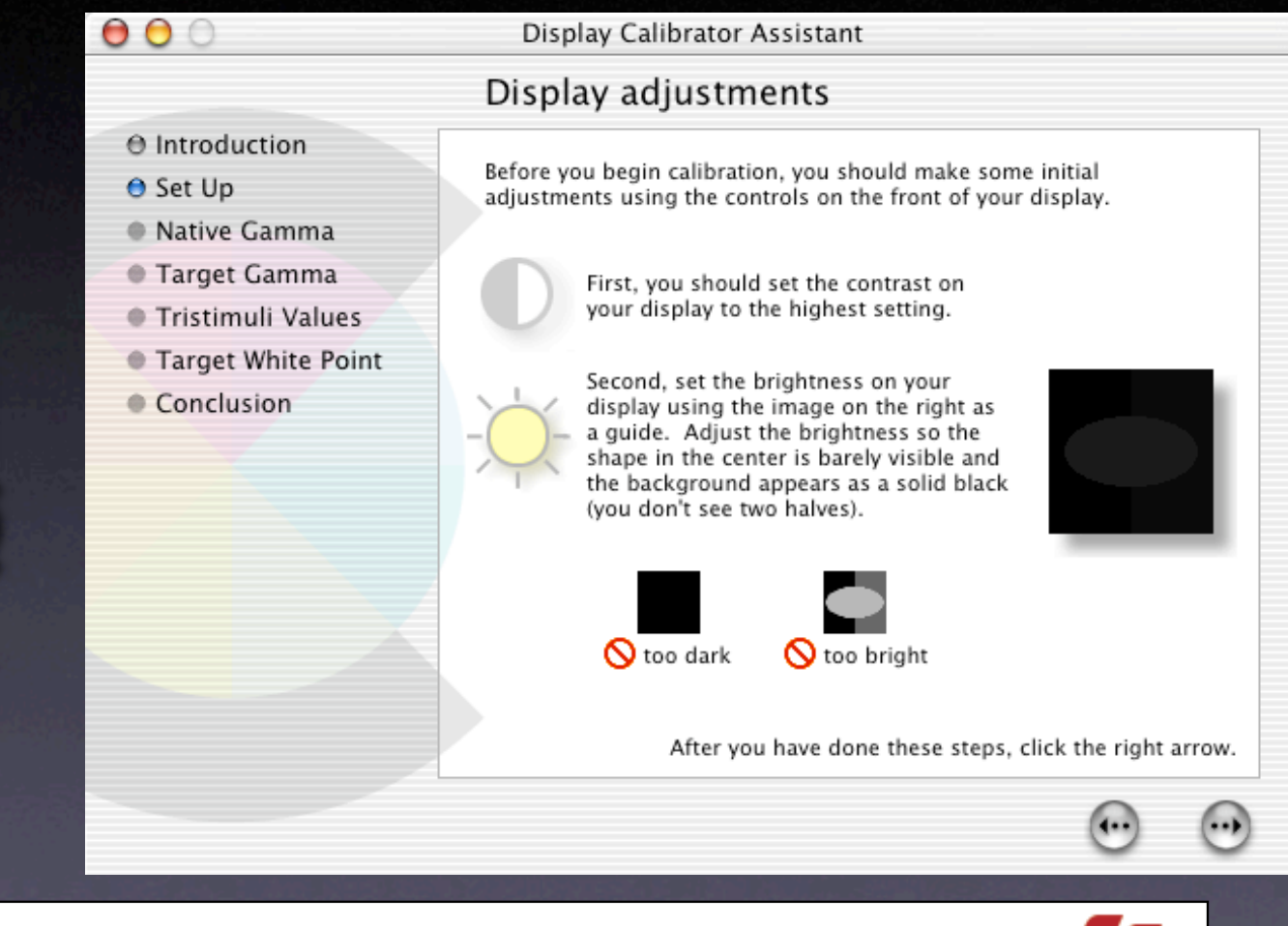

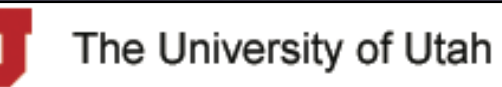

### Grab

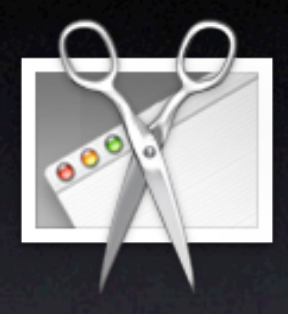

|--|

| Capture Wir | ndow Help |
|-------------|-----------|
| Selection   | ☆⊮A       |
| Window      | ☆ℋW       |
| Screen      | ЖZ        |
| Timed Scree | n ∿% Z    |

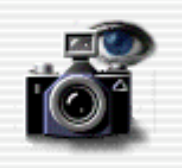

Drag over the portion of the screen you want to capture.

Cancel

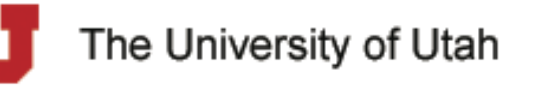

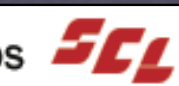

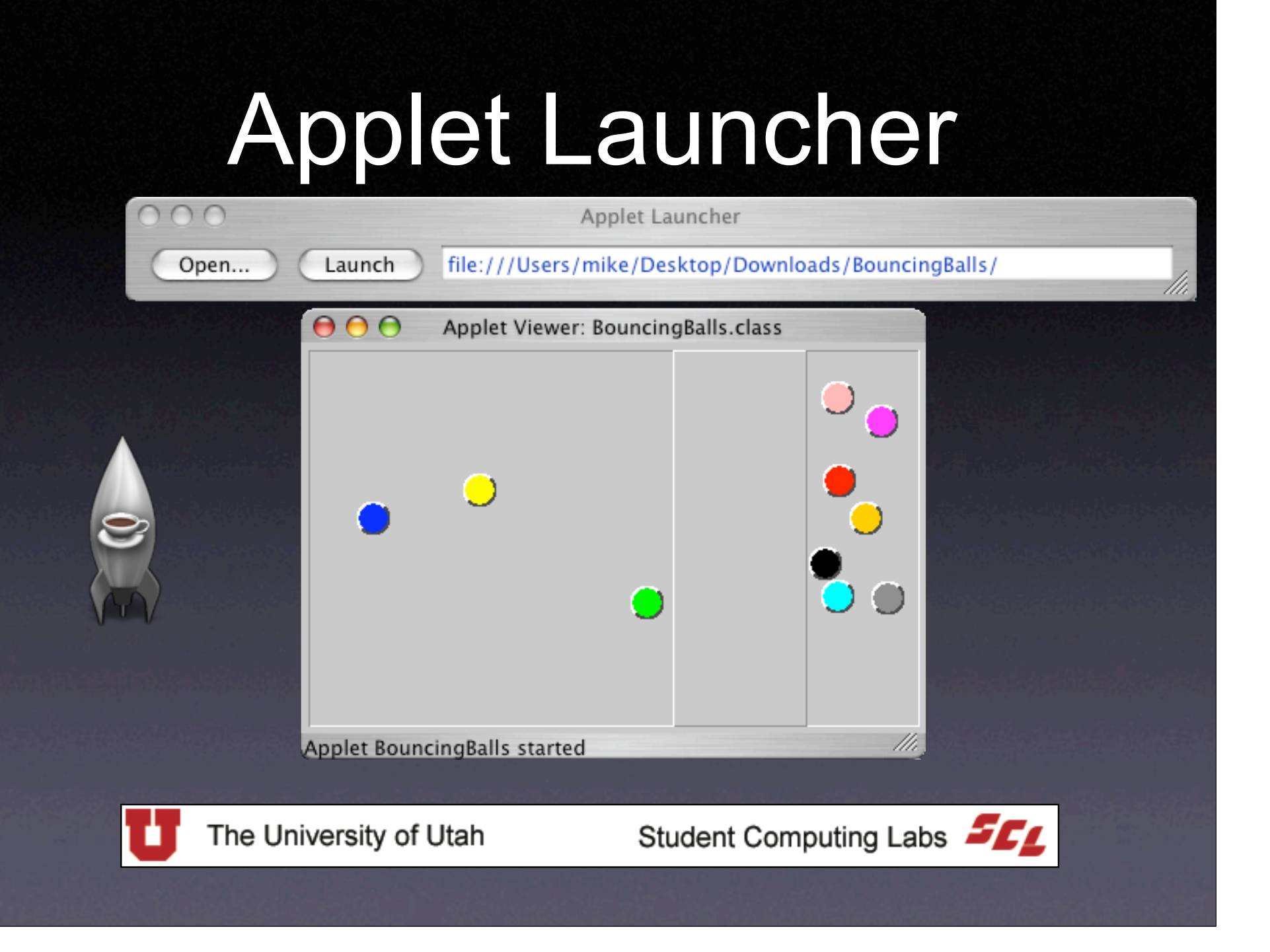

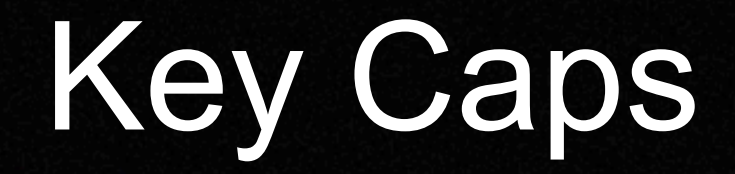

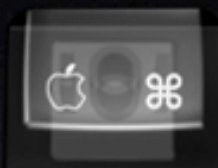

| neits) () | ► Acrobat Ke | ey.Caps002.pdf | f | new | Appelline for |             |
|-----------|--------------|----------------|---|-----|---------------|-------------|
|           |              |                |   |     |               |             |
|           |              |                |   | _   |               |             |
| 1234      | 567890       | - =            |   |     | = /           |             |
| q w e     | rtyuiop      |                |   | 7   | 8 9           | $\mathbf{}$ |
| a s d     | fghjkl       |                |   | 4   | 5 6           | +           |
| z x       | cvbnm,.      |                |   | 1   | 2 3           |             |
|           |              |                |   | 0   |               |             |
|           |              |                |   |     |               |             |
|           |              |                |   |     |               |             |

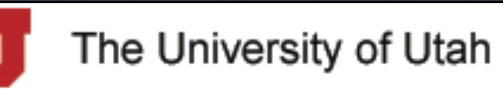

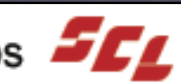

### **Process Viewer**

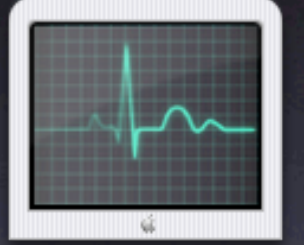

| Process Listing                        |            |            |           |              |  |  |  |  |  |
|----------------------------------------|------------|------------|-----------|--------------|--|--|--|--|--|
| Find:                                  |            | Show: All  | Processes | \$           |  |  |  |  |  |
| Name                                   | User       | Status     | % CPU     | % Memory 🛛 🔻 |  |  |  |  |  |
| AppleSpell                             | mike       | Running    | 0.00      | 0.20         |  |  |  |  |  |
| ATSServer                              | mike       | Running    | 14.60     | 0.70         |  |  |  |  |  |
| autodiskmount                          | root       | Running    | 0.00      | 0.00         |  |  |  |  |  |
| automount                              | root       | Running    | 0.00      | 0.10         |  |  |  |  |  |
| check_afp                              | root       | Running    | 0.00      | 0.20         |  |  |  |  |  |
| configd                                | root       | Running    | 0.20      | 0.10         |  |  |  |  |  |
| coreservicesd                          | root       | Running    | 0.00      | 4.00         |  |  |  |  |  |
| crashreporterd                         | root       | Running    | 0.00      | 0.00         |  |  |  |  |  |
| cron                                   | root       | Running    | 0.00      | 0.00         |  |  |  |  |  |
| cupsd                                  | root       | Running    | 0.00      | 0.10         |  |  |  |  |  |
| DirectoryService                       | root       | Running    | 0.00      | 0.30         |  |  |  |  |  |
| Dock                                   | mike       | Running    | 1.90      | 2.10         |  |  |  |  |  |
| dynamic_pager                          | root       | Running    | 0.00      | 0.00         |  |  |  |  |  |
| Finder                                 | mike       | Running    | 0.00      | 5.60         |  |  |  |  |  |
| Grab                                   | mike       | Running    | 0.00      | 0.90         |  |  |  |  |  |
| Host Relauncher                        | root       | Running    | 0.00      | 0.00         |  |  |  |  |  |
| iCal                                   | mike       | Running    | 0.00      | 1.70 🔻       |  |  |  |  |  |
| 46 processes Sample every 20 🕃 seconds |            |            |           |              |  |  |  |  |  |
| ⇒Less Info                             |            |            |           |              |  |  |  |  |  |
|                                        |            |            |           |              |  |  |  |  |  |
|                                        | Process ID | Statistics |           |              |  |  |  |  |  |
| No processes selected                  |            |            |           |              |  |  |  |  |  |
|                                        |            |            | _         | 1            |  |  |  |  |  |

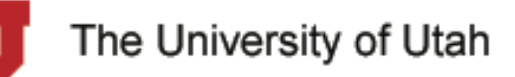

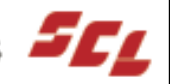

## Terminal

| <b>0 0 0</b>  |                                  | 1           | Ferminal —   | - ttyp1 |          |        |           |   |  |
|---------------|----------------------------------|-------------|--------------|---------|----------|--------|-----------|---|--|
| [mike_main_b  | ox <b>-1:</b> ~] mi              | ke% ls      |              |         |          |        |           | 2 |  |
| Desktop Do    | cuments Li                       | brary Mov   | ∕ies Mus     | ic Pi   | ictures  | Public | : Sites   | 1 |  |
| [mike_main_b  | ox <b>−1:</b> ~] mi              | ke% cd      |              |         |          |        |           |   |  |
| [mike_main_b  | ox-1:/User                       | s] mike% ls | ;            |         |          |        |           |   |  |
| Deleted User: | s Shared                         | l ç         | jus          | mike    | 9        |        |           |   |  |
| [mike_main_b  | ox-1:/User                       | s] mike% co | 1            |         |          |        |           |   |  |
| [mike_main_b  | ox-1:/] mi                       | ke% ls      |              |         |          |        |           |   |  |
| Applications  | :                                | TheVolu     | umeSettingsf | Folder  | mach     |        |           |   |  |
| Desktop DB    |                                  | Trash       |              |         | mach.sym | n      |           |   |  |
| Desktop DF    |                                  | Users       |              |         | mach_ker | mel    |           |   |  |
| Developer     |                                  | Volumes     | ;            |         | private  |        |           |   |  |
| Library       |                                  | automou     | int          |         | sbin     |        |           |   |  |
| Network       |                                  | bin         |              |         | tmp      |        |           |   |  |
| System        |                                  | cores       |              |         | usr      |        |           |   |  |
| System Folde: | r                                | dev         |              |         | var      |        |           |   |  |
| Temporary Ite | ems                              | etc         |              |         |          |        |           |   |  |
| [mike_main_b  | [mike_main_box=1:/] mike% cd bin |             |              |         |          |        |           |   |  |
| [mike_main_b  | ox–1:/bin]                       | mike% ls    |              |         |          |        |           |   |  |
| [ C:          | sh                               | echo        | ln           | ps      | sh       |        | test      |   |  |
| bash de       | ate                              | ed          | ls           | pwd     | sleep    | )      | zsh       |   |  |
| cat de        | d                                | expr        | mkdir        | rcp     | stty     |        | zsh_4.0.4 |   |  |
| chmod di      | f                                | hostname    | mγ           | rm      | sync     |        |           | 4 |  |
| cp de         | omainname                        | kill        | pax          | rmdir   | tcsh     |        |           | 3 |  |
| [mike_main_b  | ox–1:/bin]                       | mike%       |              |         |          |        |           |   |  |

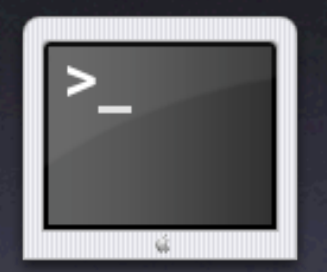

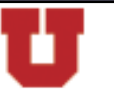

The University of Utah

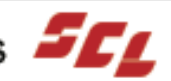
# Installing Applications

- Software Update
- **Disk Images**  $\bullet$
- Packages
- Installer VISE
- InstallAnywhere
- Others

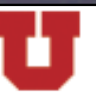

The University of Utah

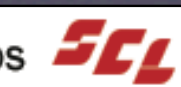

### Cautions

#### • Must be an admin user

- Person should know what they're doing
- Normal users can't accidentally install trojan horses
- Many installers don't really need admin rights
- Only install trusted programs
- Many software updates cause problems
  - Wait at least a week
  - Check http://www.MacFixIt.com for known issues
  - When in doubt, don't upgrade yet

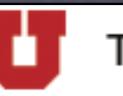

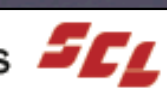

# System Software

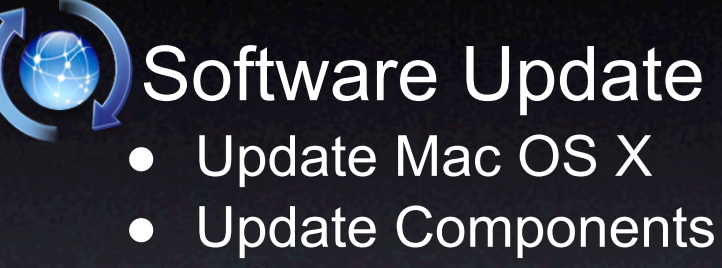

• Apple Software

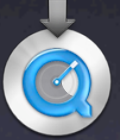

QuickTime Update

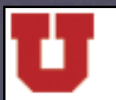

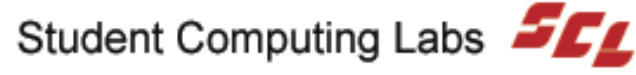

### Software Update

#### System Preferences

- System
  - Software Update

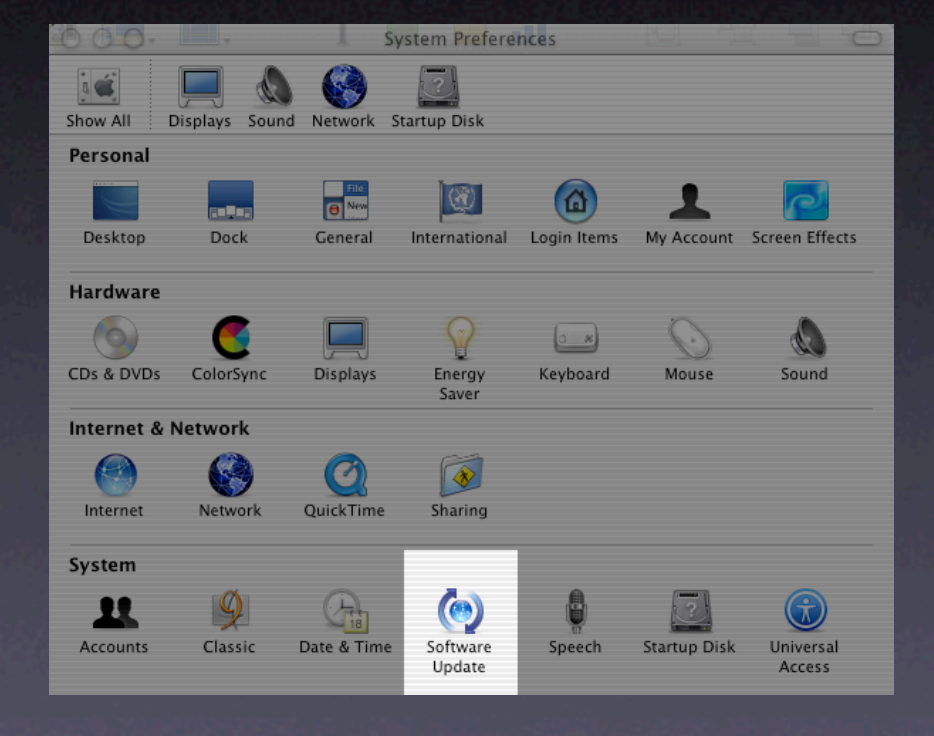

The University of Utah

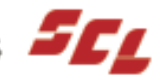

## Software Update

#### Options

- When to check (if at all)
- Check Now
- Show Inactive Updates
- **Installed Updates** •

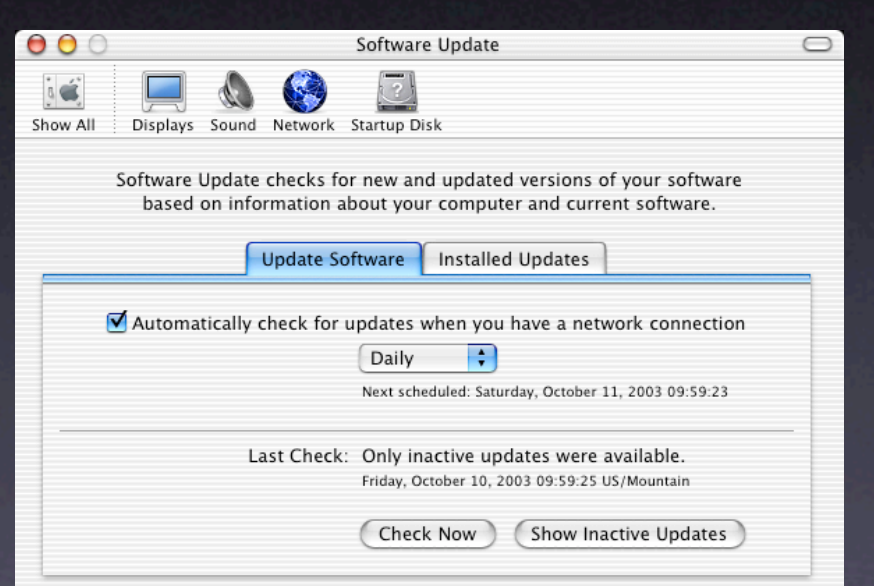

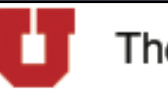

The University of Utah

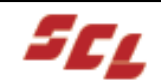

# Updating

- Check desired updates
- **Click Install**
- Authenticate
- Triangle indicates that restart is required

#### $\Theta \Theta \Theta$

Software Update

Software Update found the following new or updated software for your computer.

Click the checkbox to select the software you want to install:

|   | Install      | Name            | Version | Size   |
|---|--------------|-----------------|---------|--------|
| ٥ |              | Java            | 1.4.1   | 26.1MB |
| 0 |              | Mac OS X Update | 10.2.4  | 40.9MB |
|   | $\checkmark$ | QuickTime       | 6.1     | 19.4MB |
|   |              | iCal            | 1.0.2   | 11.3MB |
|   |              | iMovie          | 3.0.2   | 84.5MB |
|   |              | iPhoto          | 2.0     | 33.3MB |
|   |              | iPod Software   | 1.2.1   | 5.6MB  |
| 0 |              | iTunes          | 3.0.1   | 5.8MB  |
|   |              |                 |         |        |

QuickTime 6.1 delivers a number of quality and performance enhancements for audio, video, and full screen playback.

Enhancements include the following:

- · MPEG-4 video provides more accurate rate control and improved visual quality.
- AAC includes new encoder controls and new bit rate options.
- DV includes significant encode and decode performance improvements.
- QuickTime Pro users will enjoy enhancements in full screen playback, including newly enabled keyboard

Status: Not installed, restart will be required.

Updates to install: 8

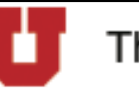

The University of Utah

Student Computing Labs

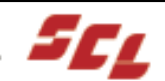

¥

Install

#### Inactive Updates

#### Inactivating

- Select update
- Reactivating
  - Select from Inactive List

| Ma<br>Sho                                   | ke Ina<br>ow Ina                                                   | active<br>active Updates                                                                                                    | 용-<br>쇼米-                                                                                                    | w or updated                                    |
|---------------------------------------------|--------------------------------------------------------------------|----------------------------------------------------------------------------------------------------|----------------------------------------------------------------------------------------------------|-------------------------------------------------|
| Click                                       | the c                                                              | heckbox to select the s                                                                                                    | oftware you want                                                                                                    | to install:                                     |
| 0                                           | Install                                                            | lava                                                                                                    | Version                                                                                                    | 26 1 MR                                         |
|                                             | 7                                                                  | Mac OS X Undate                                                                                                    | 10.2.4                                                                                                    | 40.9MB                                          |
| 0                                           | 7                                                                  | OuickTime                                                                                                    | 6.1                                                                                                    | 19.4MB                                          |
|                                             | 1                                                                  | iCal                                                                                                    | 1.0.2                                                                                                    | 11.3MB                                          |
|                                             |                                                                    | iMovie                                                                                                    | 3.0.2                                                                                                    | 84.5ME                                          |
|                                             |                                                                    | iPhoto                                                                                                    | 2.0                                                                                                    | 33.3MB                                          |
|                                             |                                                                    | iPod Software                                                                                                    | 1.2.1                                                                                                    | 5.6MB                                           |
| 0                                           |                                                                    | iTunes                                                                                                    | 3.0.1                                                                                                    | 5.8MB                                           |
| The<br>relia<br>tech<br>Fire<br>Win<br>reco | e 10.2.<br>ability<br>nolog<br>Wire, o<br>dows<br>ording<br>detail | 4 Update delivers enham<br>for the following applica<br>ies: Address Book, Class<br>Graphics, OpenGL, and S<br>file service improvement<br>, graphics, and printing i<br>ed information on this U | ed functionality an<br>tions, services and<br>ic compatibility, Fin<br>herlock. It includes<br>s, as well as audio,<br>mprovements.<br>odate, please visit <u>h</u> | d improved<br>der,<br>AFP and<br>disc<br>ttp:// |

Status: Not installed, restart will be required

Updates to install: 8

The University of Utah

Student Computing Labs

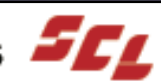

Install

# Demo Software Update

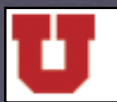

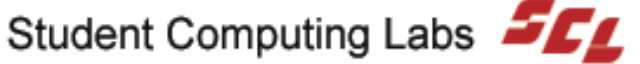

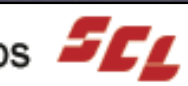

## QuickTime Update

- QuickTime has own updater
  - Probably because QuickTime Pro is commercial

|          | 000      | Quic                                                                         | kTime                                                           | 0                                                                                                    |
|----------|----------|------------------------------------------------------------------------------|-----------------------------------------------------------------|----------------------------------------------------------------------------------------------------|
|          | show All | Displays Sound Network Startup D                                             | isk                                                             |                                                                                                    |
|          |          | Plug-In Connection M                                                         | usic Media Keys Update                                          | a de la competencia de la competencia de la comp |
|          |          | • Update or install C<br>Install new 3rd-pa                                  | QuickTime software<br>rty QuickTime software<br>e Now           |                                                                                                    |
|          |          | Check for updates<br>Automatically checks<br>and announcements<br>QuickTime. | automatically<br>for new QuickTime updates<br>when you're using |                                                                                                    |
|          |          | About QuickTime                                                              | Registration                                                    |                                                                                                    |
| The Univ | versity  | of Utah                                                                      | Student Comp                                                    | outing Labs                                                                                                    |

# QuickTime Update

- System Preferences
  - QuickTime
    - Update
- QuickTime Player
  - QuickTime Player menu
    - Update Existing Software...

| QuickTime Player File   | Edit |
|-------------------------|------|
| About QuickTime Playe   | r    |
| Preferences             | •    |
| Update Existing Softwa  | re   |
| Services                | ►    |
| Hide QuickTime Player   | ЖН   |
| Hide Others<br>Show All | ₩З   |
| Quit QuickTime Player   | жQ   |

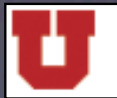

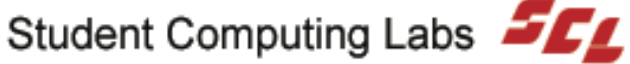

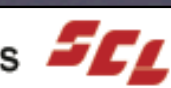

# Where to Find Updates

#### Web Sites

- http://www.versiontracker.com
- http://www.macupdate.com
- http://www.sourceforge.net
- http://www.google.com
- Software
  - Software Update
  - QuickTime Update
  - VersionTracker Pro X

#### Other

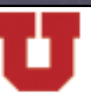

The University of Utah

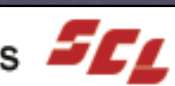

# Where to Purchase Software

- Campus ightarrow
  - Office of Software Licensing (OSL)
  - Bookstore
- Local
  - Software and More
- Online
  - http://macworld.pricegrabber.com

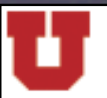

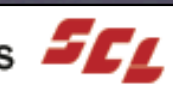

# Installer Types

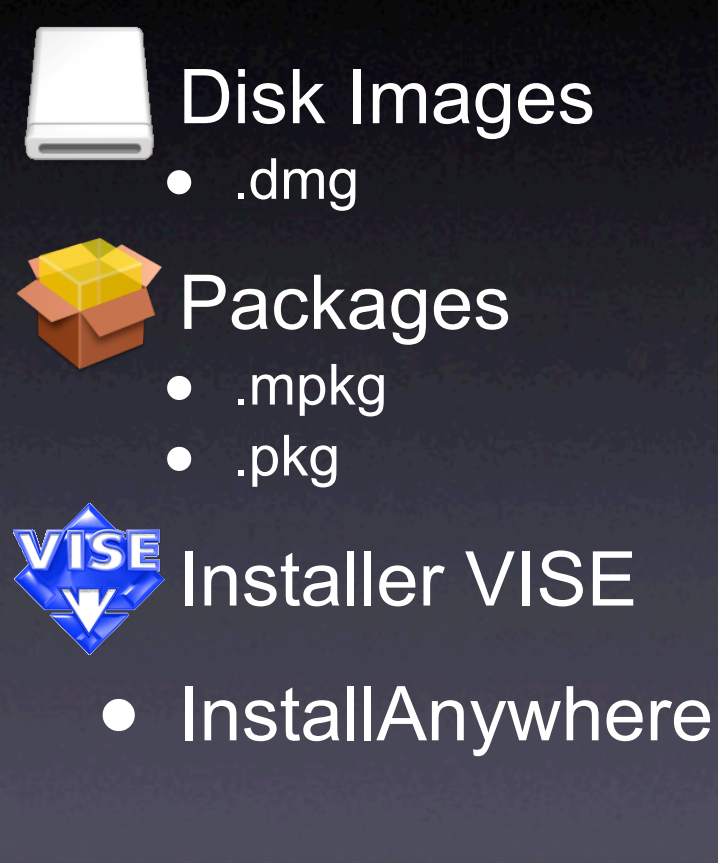

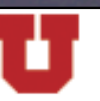

The University of Utah

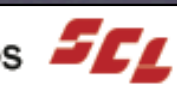

## **Disk Images**

#### Installing from a disk image

- Disk Image: .dmg
- Mac OS X treats mounted .dmg like a disk
- Drag from mounted image to Applications folder

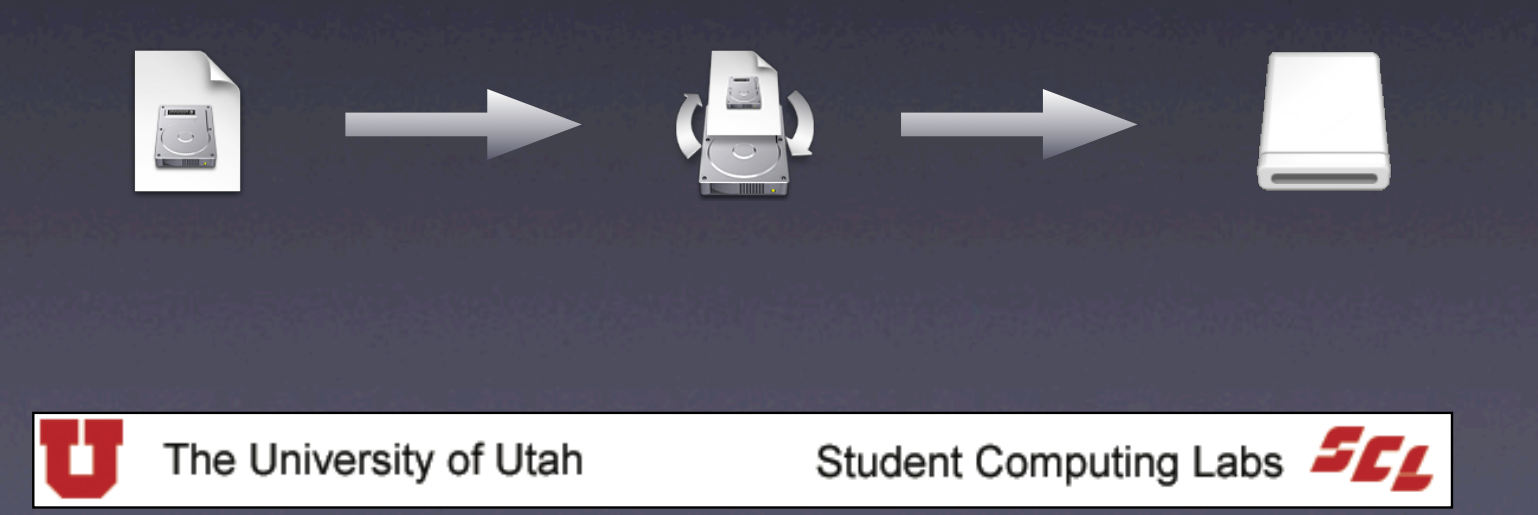

# Demo Disk Images

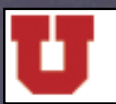

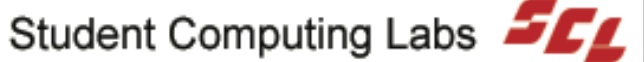

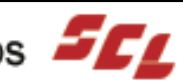

# Packages

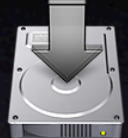

/Applications/Utilities/Installer.app

- Installs Packages
  - .mpkg
  - .pkg  $\bullet$
- Custom Installs

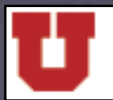

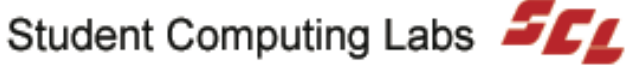

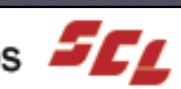

# Demo Packages

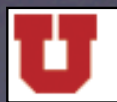

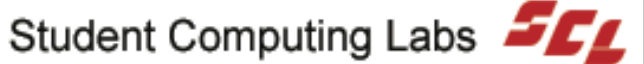

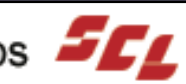

## Installer VISE

- Common third-party installer
- Used for older Mac programs
  - May launch in Classic if an old program

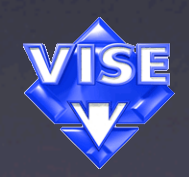

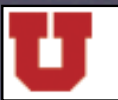

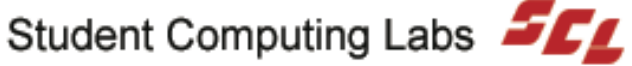

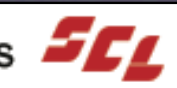

# Demo Installer VISE

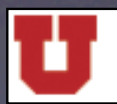

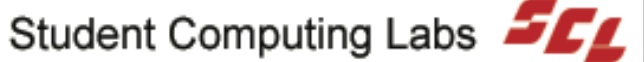

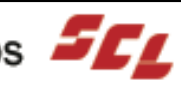

## InstallAnywhere

**Designed for Java-based applications** 

• "Write once, run anywhere"

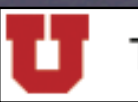

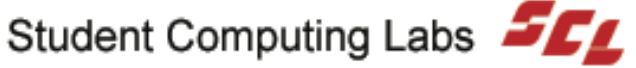

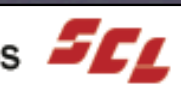

#### **File Formats**

Encoded

Compressed

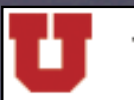

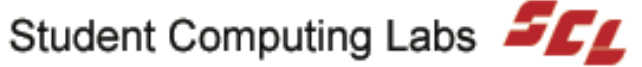

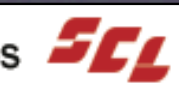

#### **File Formats**

- BinHez (.hqx)
- GZip (.gz, .tgz)
- StuffIt (.sit)
- Zip (.zip)
- Disk Images (.dmg)

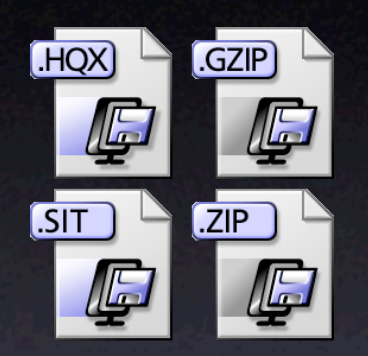

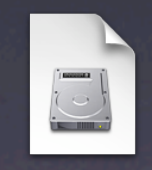

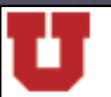

The University of Utah

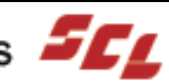

## Accessing

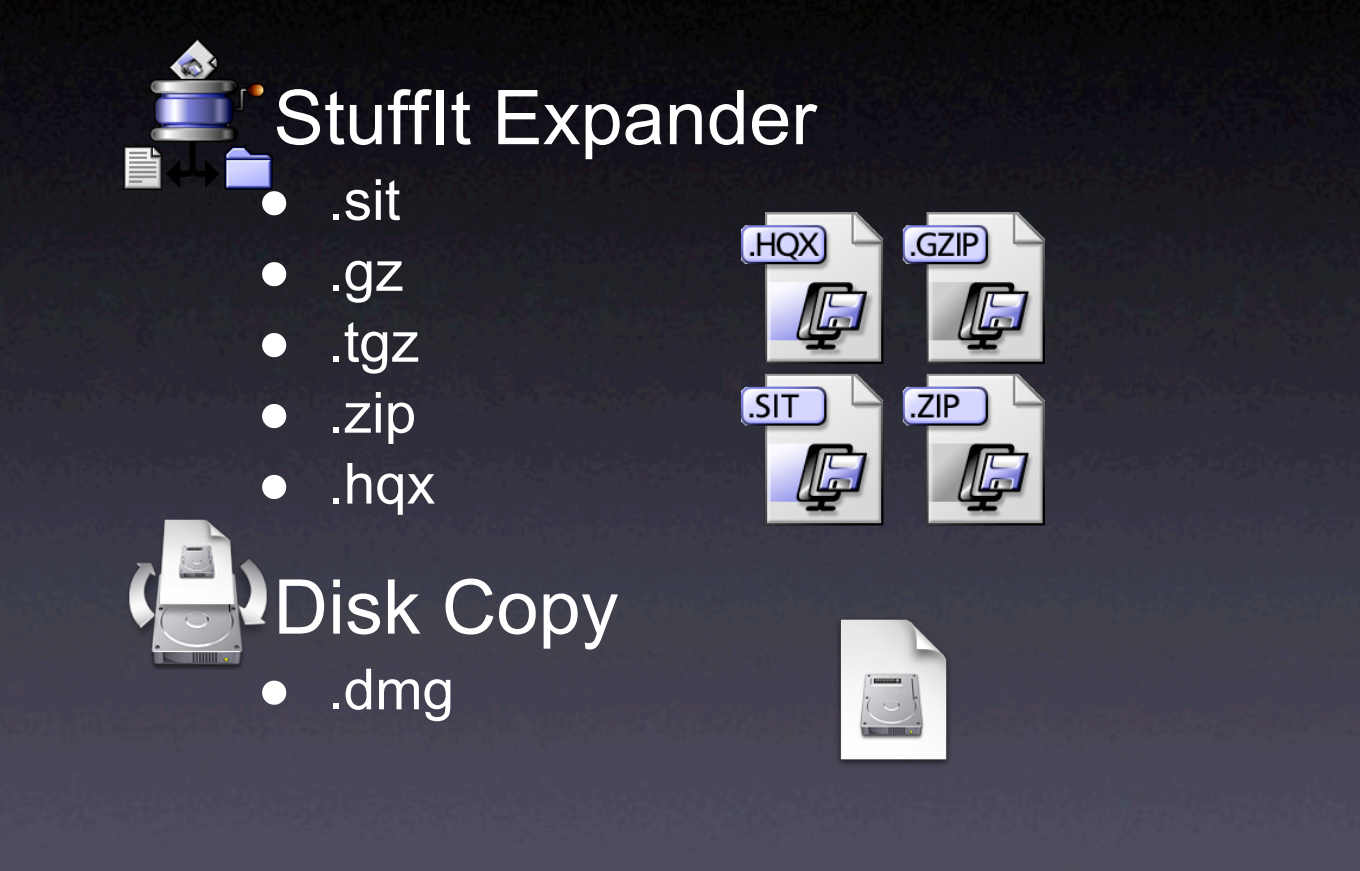

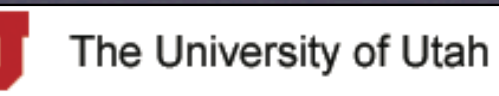

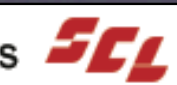

#### Classic

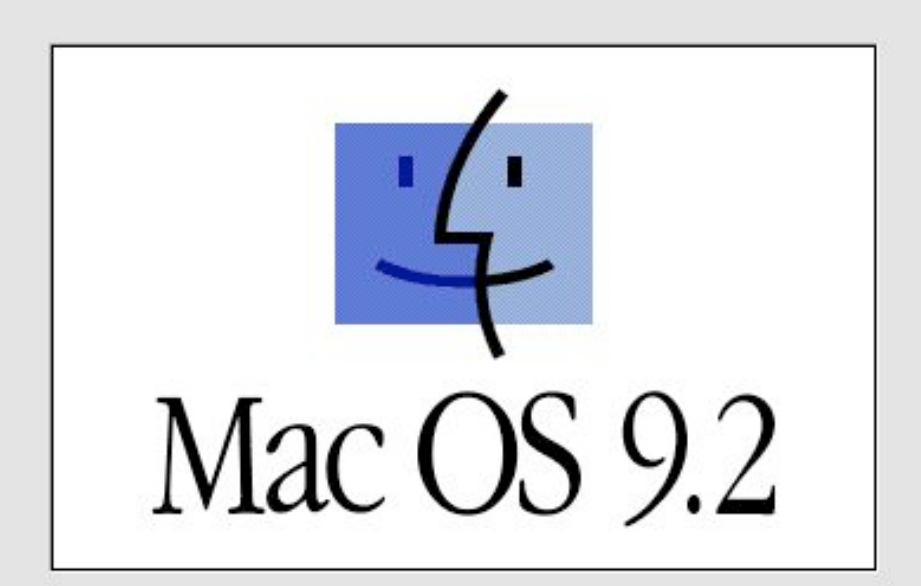

Welcome to Mac OS

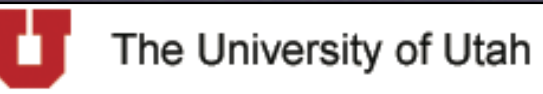

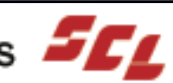

#### What Classic Is

- Emulation Environment
- Runs Mac OS 9.x within Mac OS X 10.x
  - Public Beta: 9.0.4
  - 10.x: 9.1 (9.2.2 is recommended)

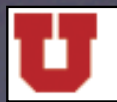

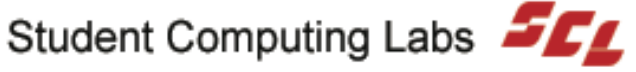

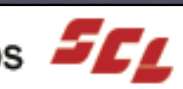

# Why Use Classic

- Old programs that haven't been ported
- Ports that are expensive

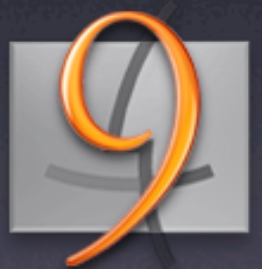

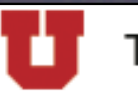

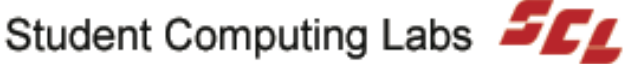

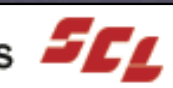

# Why NOT Classic

- None of the Mac OS X advantages
- Lack of support  $\bullet$

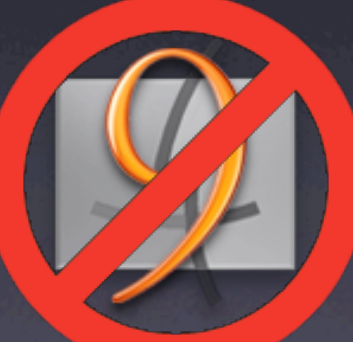

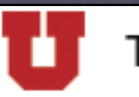

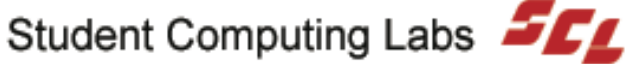

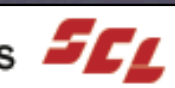

#### Requirements

- Mac OS 9.1.x (9.2.2 recommended)
- 256 MB RAM
- 400 MHz G3

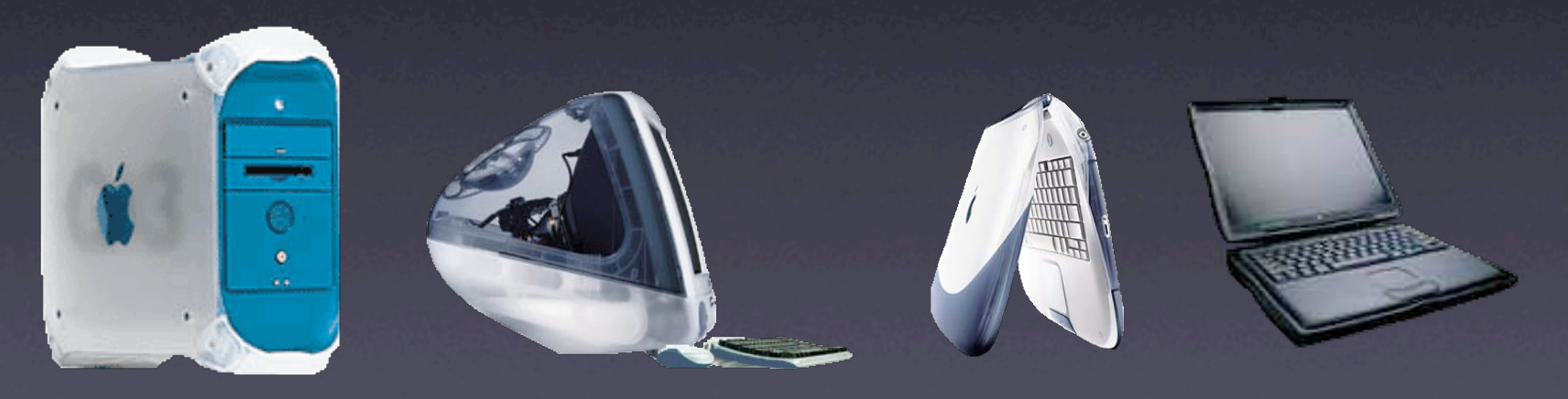

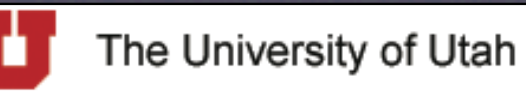

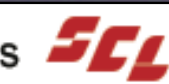

## Installation

- Boot to Mac OS 9 CD
- Possible to install Classic within Classic • Upgrades

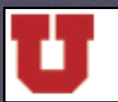

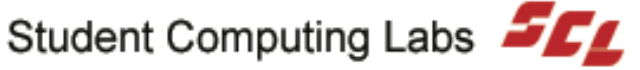

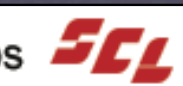

# Setting Up

- System Preferences
- Classic pane
- Specify which System folder

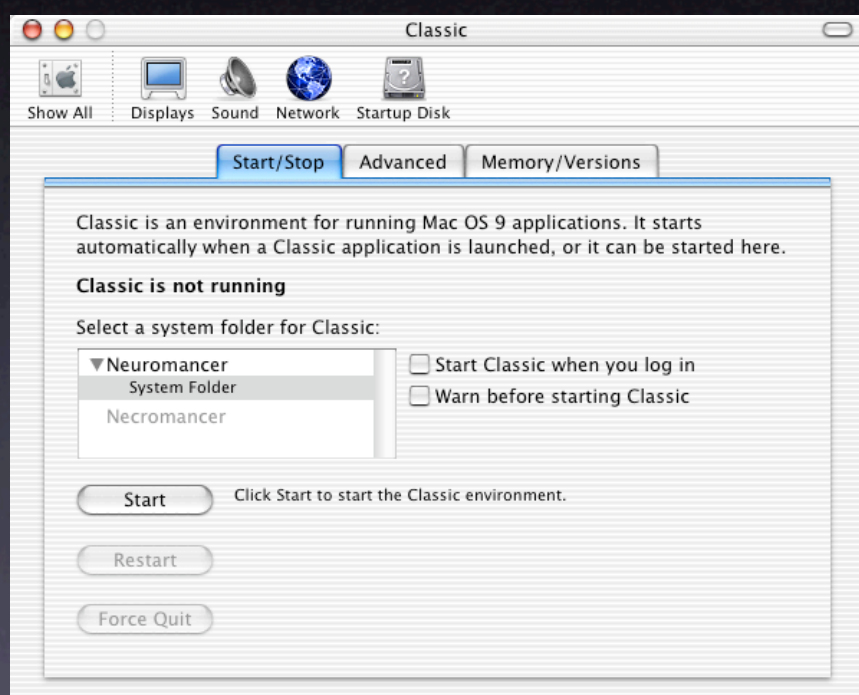

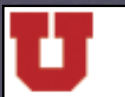

The University of Utah

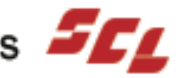

# Optimizing

- Extensions
  - Off
  - On
  - Manage  $\bullet$
- Preferences
- Sleep

| 0                                                 | Classic                                                                                                    | C |  |
|---------------------------------------------------|----------------------------------------------------------------------------------------------------|---|--|
| ici Displays Sound                                | Network Startup Disk                                                                                                    |   |  |
| Sta                                               | rt/Stop Advanced Memory/Versions                                                                                                    | _ |  |
| Startup Options                                   |                                                                                                    | _ |  |
| Turn Off Extensions                               |                                                                                                    |   |  |
|                                                   | Start or Restart Classic with extensions off.                                                                                                    |   |  |
| Use preferences                                   | From home folder                                                                                                    |   |  |
| Put Classic to sleep v                            | when it is inactive for                                                                                                    |   |  |
| Classic is inactive whe<br>applications are runni | n no Classic<br>ng                                                                                                    |   |  |
| Other Classic Utilitie                            | 5                                                                                                    |   |  |
| Rebuild Desktop                                   | Rebuilds the Classic desktop file of icons and document-<br>application bindings for the selected startup volume. This can<br>be used separately from starting Classic. |   |  |
|                                                   |                                                                                                    |   |  |

Rebuild (Classic) Desktop

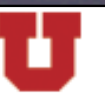

The University of Utah

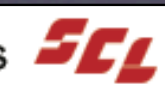

# Launching

- Double-Click on Classic application
- System Preferences
  - Start
  - Start at login

The University of Utah

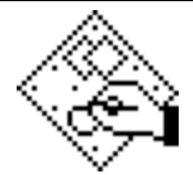

Name: MacDraw1.9.5 Kind: Classic Application Size: 164 KB Created: 4/8/99 Modified: 6/29/00

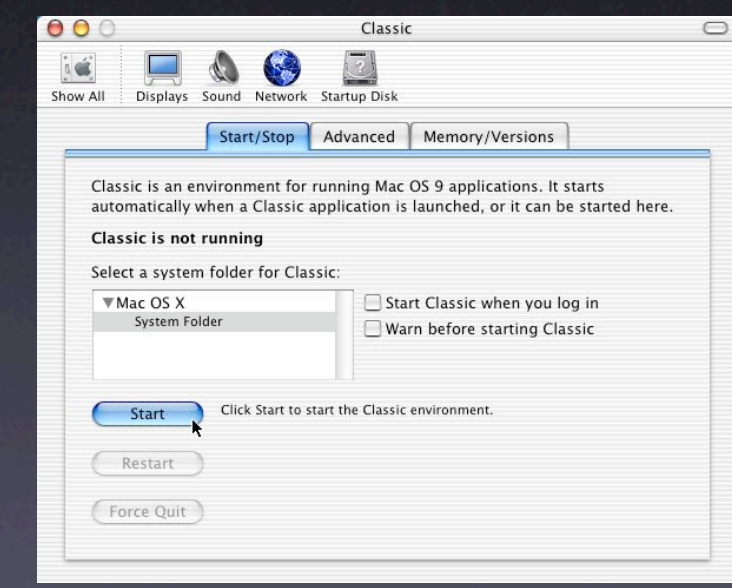

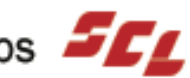

#### Interface

- Mac OS 9
  - Platinum  $\bullet$

é File Edit Style Font Layout Arrange Fill Lines Pen Help

- Mac OS X
  - Aqua

Finder File Edit View Go Window à Help ....

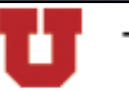

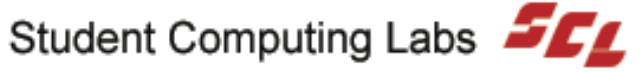

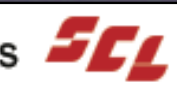

# **Stopping Classic**

#### • System Preferences

Classic pane

- Stop
- Restart
- Force Quit

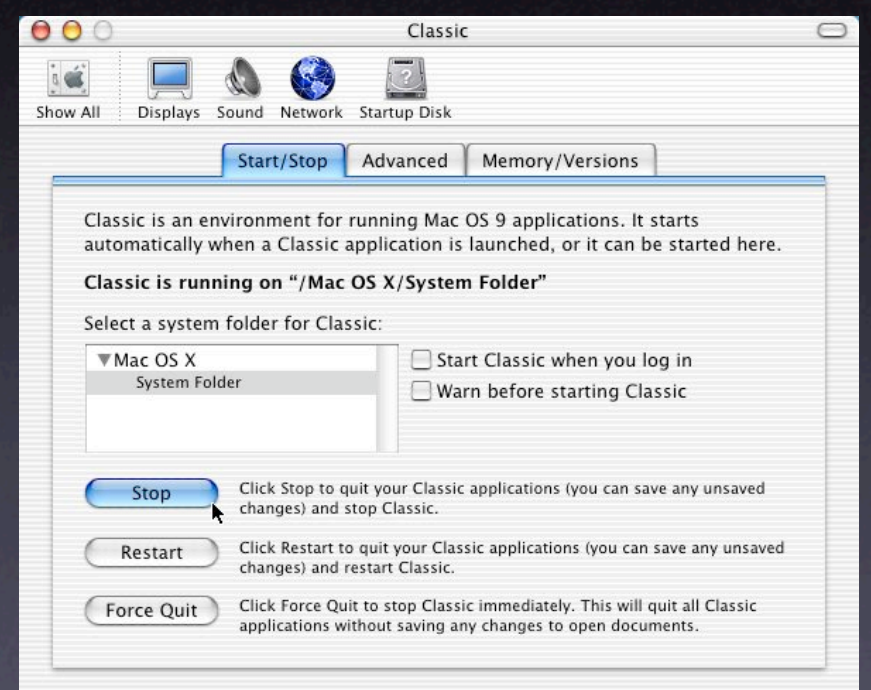

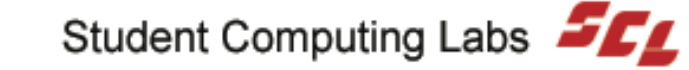

# **Dual Booting**

- Not supported on current hardware
- Mac OS X
  - System Preferences
    - Startup Disk
- Mac OS 9
  - Control Panels
    - Startup Disk

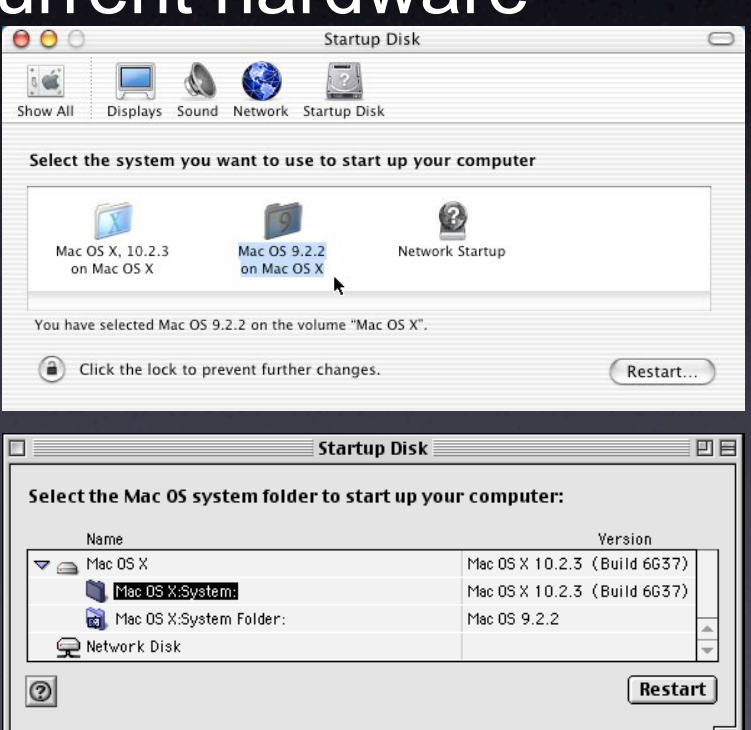

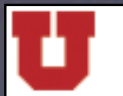

The University of Utah

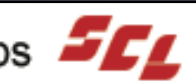

## Printers

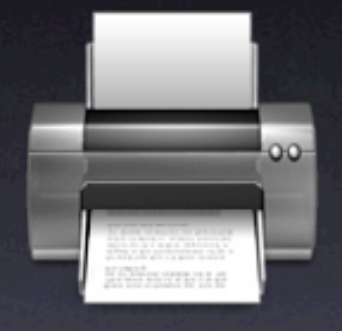

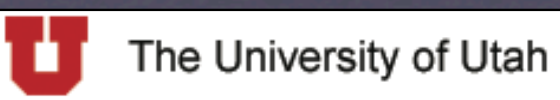

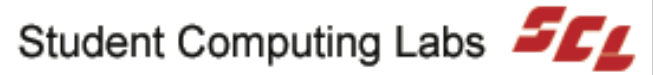
# Setting Up

- Local • USB
- Network Ethernet  $\bullet$

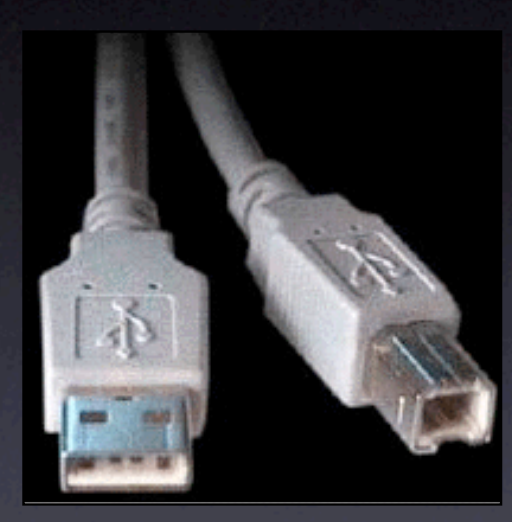

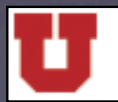

The University of Utah

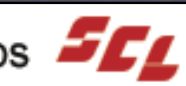

# Setting Up

- Print Center
  - Click "Add"  $\bullet$
  - Select connection type
    - AppleTalk  $\bullet$
    - **Directory Services**  $\bullet$
    - IP Printing  $\bullet$
    - Rendezvous  $\bullet$
    - USB  $\bullet$

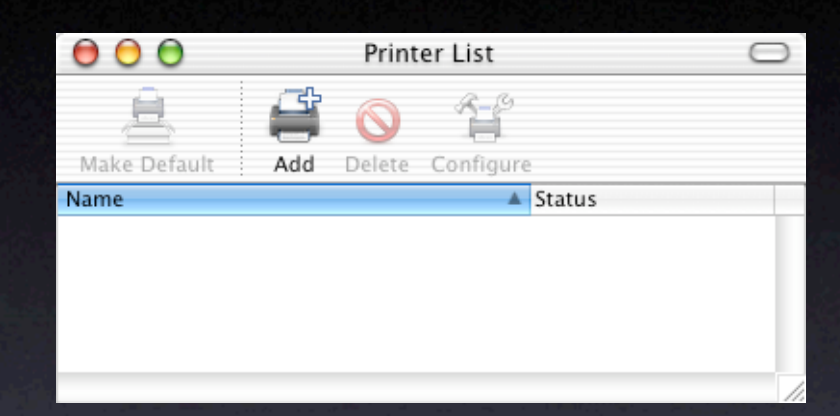

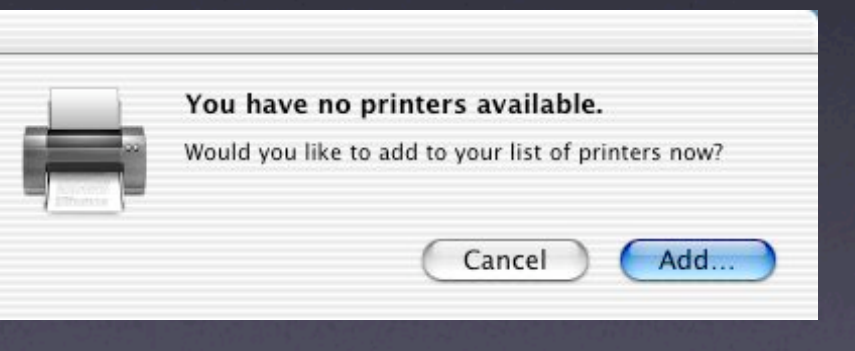

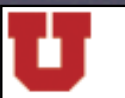

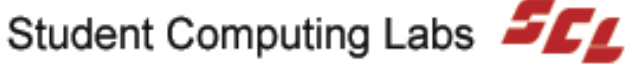

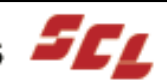

# Setting Up

### USB, Directory Services, Rendezvous

- Select Printer
- Click "Add"

### AppleTalk

- Select Zone
- Select Printer
- Click "Add"

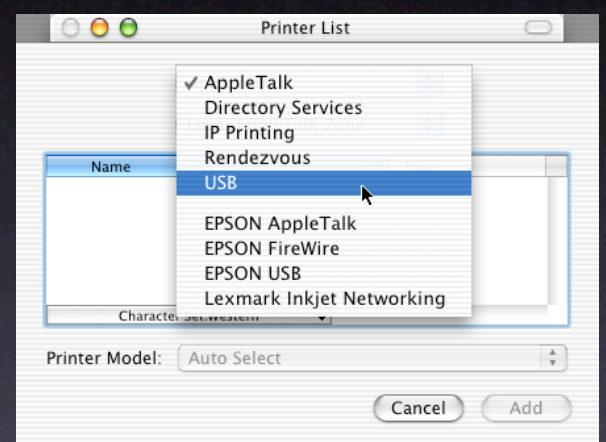

### IP and Directory Services

- Enter IP or DNS
- Select Queue
- Click "Add"

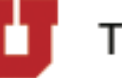

The University of Utah

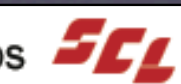

# Configuring

- Print Center
  - Select Printer
  - Click Configure

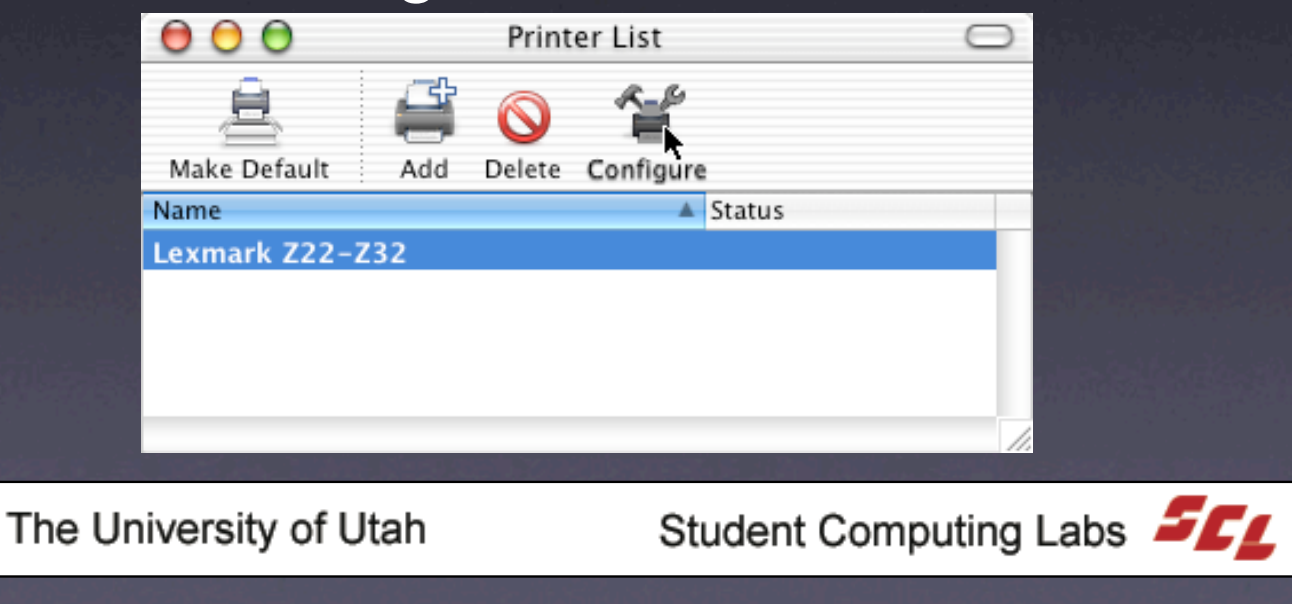

# Configuring

- Documentation/troubleshooting
- Check ink levels
- Change cartridges
- Calibrate
- Clean

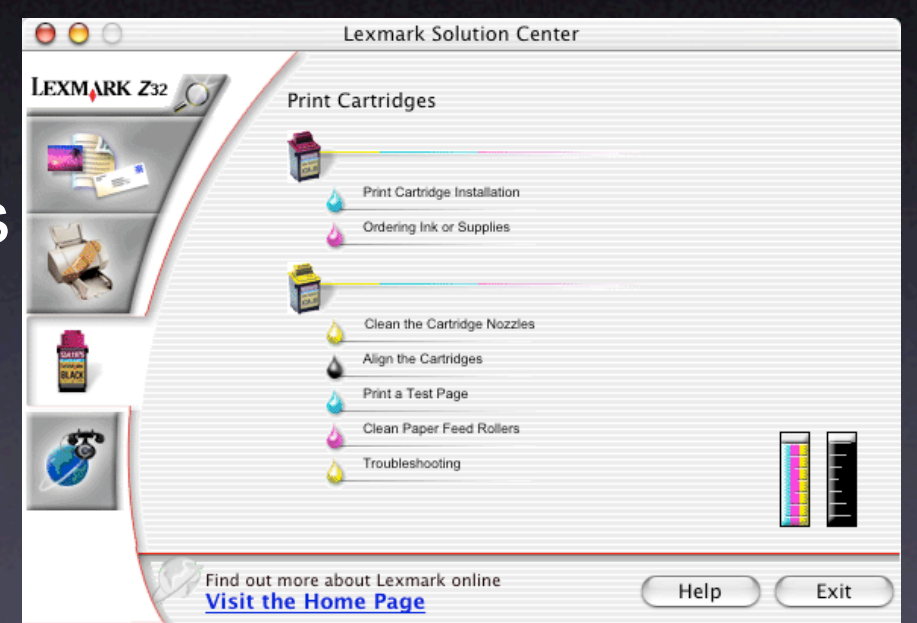

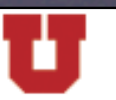

The University of Utah

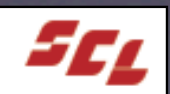

## **Print Drivers**

- Stored in /Library/Printers
- If none installed
  - Printer manufacturer's website
  - GIMP-Print if no Mac drivers

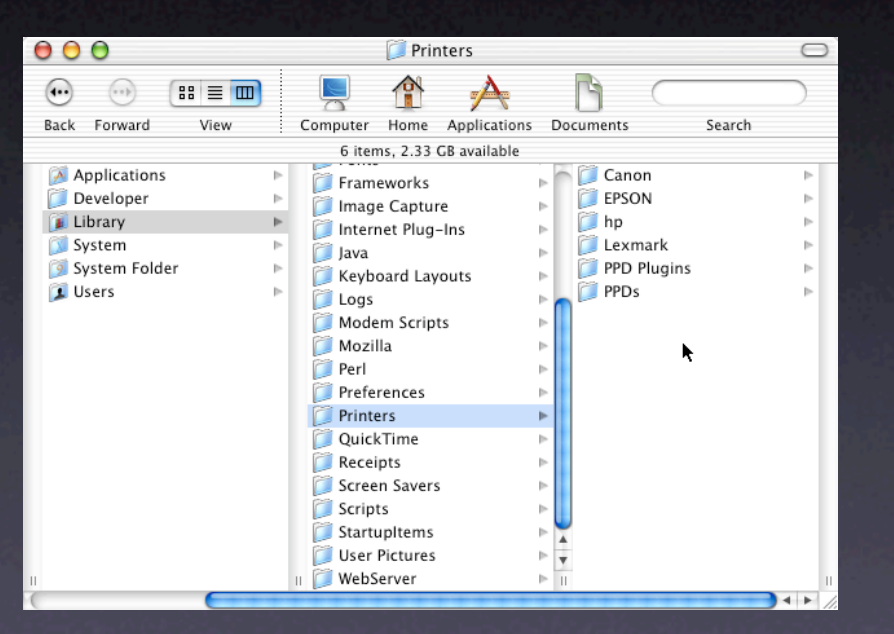

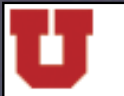

The University of Utah

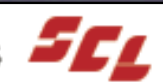

# Printing

- File  $\Rightarrow$  Print or #P
- Select Options
- Click "Print"
- Print Center
  - Delete
  - Hold
  - Resume

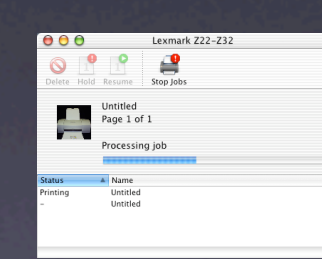

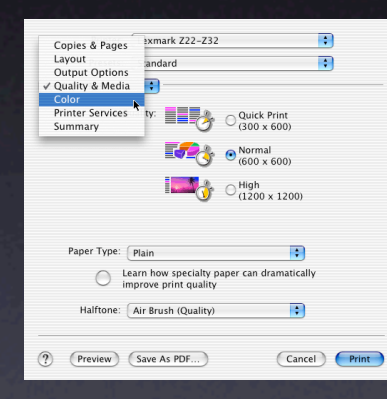

| File       |             |        |      |      |
|------------|-------------|--------|------|------|
| Nev        | w From      | Pasteb | oard | ЖN   |
| Op         | en          |        |      | жо   |
| Op         | Open Recent |        |      |      |
| Clo        | Close       |        |      | жw   |
| Sav        | Save        |        |      | 96 S |
| Sav        | Save As     |        |      | ንጄሪ  |
| Exp        | oort        |        |      |      |
| Page Setup |             |        | 4    | ЪЖР  |
| Prir       | nt          |        |      | ЖP   |

The University of Utah

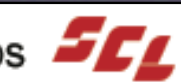

### Save as PDF

#### ● File ⇒ Print or %P

### • Click on "Save as PDF..."

|                  | Printer:              | IP LaserJet 8100D | N Queue 🛟                      |              |
|------------------|-----------------------|-------------------|--------------------------------|--------------|
| analia<br>Analia | Presets:              | itandard          | •                              |              |
|                  | Copies & Pages        | ;                 |                                | Marchula     |
|                  | Copies:               | 1 🗹 Co            | llated                         |              |
|                  | Pages:                | All From: 1       | to: 1                          |              |
|                  |                       |                   |                                |              |
| 285              | ? Preview Save As PDF |                   | Cancel Print                   |              |
| The              | e University of Uta   | ah                | Student Computing La           | bs <b>SC</b> |
| - Autoria        |                       |                   | 이 지갑 사람이 집에 걸었다. [17] 영화 영화 영화 |              |

# **USB** Print Sharing

- Computer Connected to USB Printer
  - System Preferences
    - Sharing
      - Enable Printer Sharing
  - Administer via Print Center

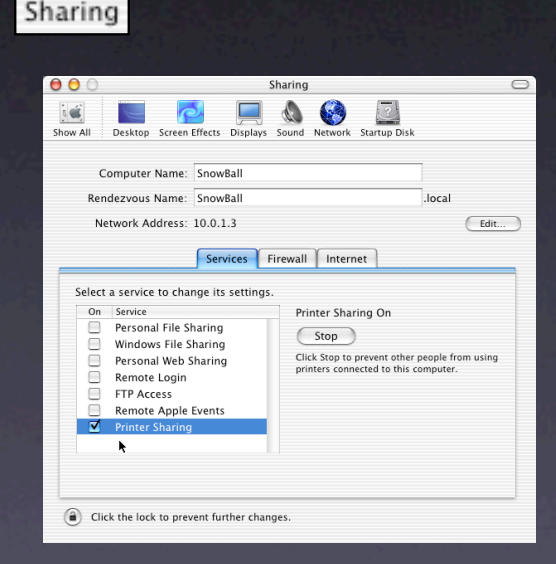

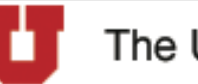

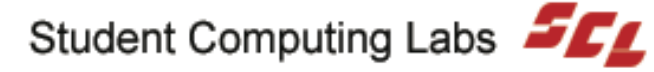

## **USB** Print Sharing

- Other Mac OS X Computers on Network
  - Printer automatically appears in Print Center  $\bullet$
  - Can't administer

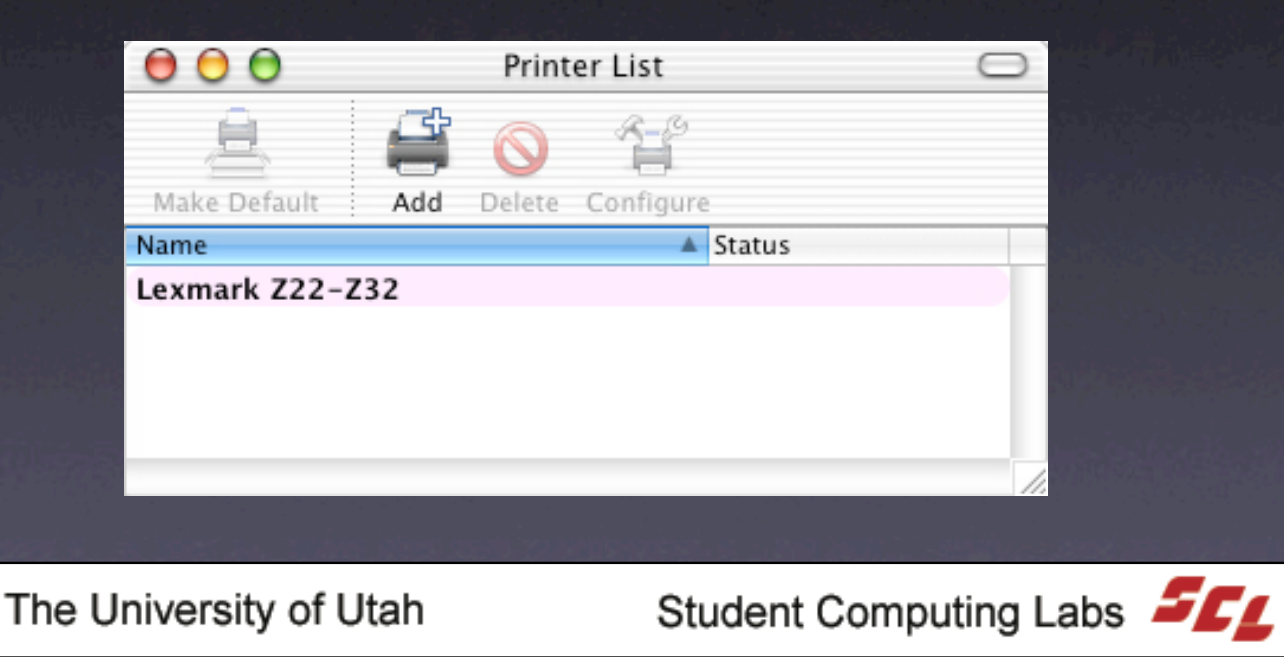

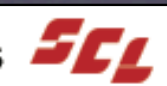

### **Next Class**

 Mac OS X Part 5 • Friday, October 31, 2003 • 9:00 AM — 10:30 AM • MMC 1745

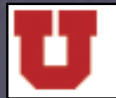

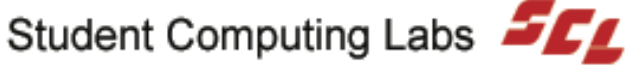

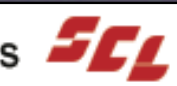

## Survey

#### How did we do? Please take a minute to fill out the survey.

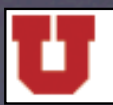

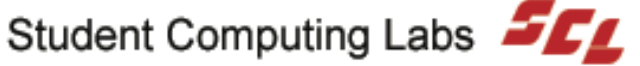

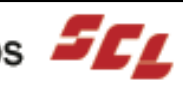

## **Contact Information**

- Web www.macos.utah.edu
- Email mac@scl.utah.edu
- Offices Multimedia Center (Room 1705), ask at the service counter for someone from the "Mac Group."

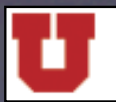

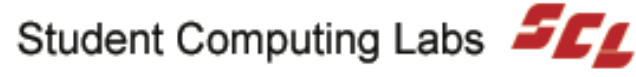

## Questions and Answers

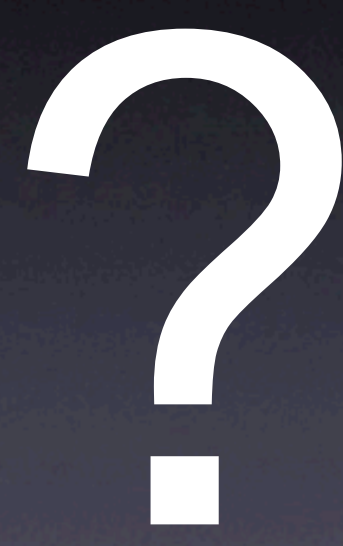

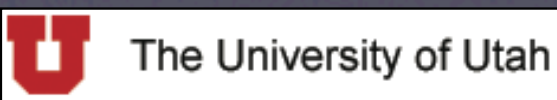

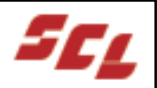